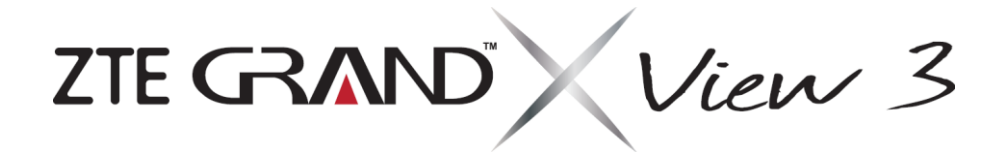

**Guide d'utilisation** 

## À propos du présent guide

Merci d'avoir choisi cet appareil mobile de ZTE. Pour que cet appareil offre la meilleure performance possible, lisez ce guide et conservez-le pour consultation future.

## Droit d'auteur

#### © ZTE CORPORATION, 2019

#### Tous droits réservés.

Aucune partie de cette publication ne peut être citée, reproduite, traduite ou utilisée sous quelque forme ou par quelque moyen que ce soit, électronique ou mécanique, y compris la photocopie et le microfilm, sans l'autorisation écrite préalable de ZTE Corporation.

#### Avis

ZTE Corporation se réserve le droit d'apporter des modifications aux erreurs d'impression ou de mettre à jour les caractéristiques techniques figurant dans le présent guide sans préavis. Le présent guide a été rédigé avec la plus grande attention afin d'assurer l'exactitude de son contenu. Toutefois, toute déclaration, information ou recommandation contenue dans ce document ne constitue pas une garantie, sous quelque forme que ce soit, explicite ou implicite. Veuillez consulter le chapitre <u>Pour votre sécurité</u> pour vous assurer d'utiliser votre téléphone de manière appropriée et sécuritaire.

Nous offrons une solution libre-service aux utilisateurs de téléphones intelligents. Visitez le site Web officiel de ZTE (au <u>www.ztedevices.com</u>) pour obtenir de plus amples renseignements sur cette solution libre-service et connaître les modèles pris en charge. Toute information disponible sur le site Web a préséance.

#### Avis de non-responsabilité

ZTE Corporation décline expressément toute responsabilité relative aux défauts et dommages causés par toute modification non autorisée du logiciel.

Les images et captures d'écran présentes dans le présent guide peuvent différer du produit réel, et son contenu peut différer du produit ou du logiciel réel.

#### Marques de commerce

ZTE et les logos ZTE sont des marques de commerce de ZTE Corporation.

Android<sup>™</sup> est une marque de commerce de Google LLC.

Le mot-symbole et les logos *Bluetooth*<sup>®</sup> sont des marques de commerce enregistrées appartenant à Bluetooth SIG, Inc. et toute utilisation de ces marques par ZTE Corporation fait l'objet d'une licence.

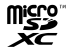

Le logo microSDXC est une marque de commerce de SD-3C, LLC.

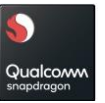

 $\mathsf{Qualcomm} \circledast \mathsf{Snapdragon}^{\texttt{M}}$  est un produit de  $\mathsf{Qualcomm}$  Technologies, Inc. ou de ses affiliés.

Qualcomm et Snapdragon sont des marques de commerce de Qualcomm Incorporated enregistrées aux États-Unis et dans d'autres pays. Les autres marques et appellations commerciales appartiennent à leurs propriétaires respectifs.

#### Numéro de version : R1.0

## Table des matières

| À propos du présent guide2                                                          |    |
|-------------------------------------------------------------------------------------|----|
| Table des matières3                                                                 |    |
| Pour commencer6                                                                     |    |
| Caractéristiques de votre tablette6                                                 |    |
| Fonctions des touches7                                                              |    |
| Installation de la carte nano-SIM et de la carte microSDXC <sup>™</sup> (facultatif | r) |
| 7                                                                                   |    |
| Chargement de la batterie8                                                          |    |
| Prolongation de l'autonomie de la batterie9                                         |    |
| Allumer/éteindre la tablette9                                                       |    |
| Configurer la tablette pour la première fois9                                       |    |
| Verrouillage et déverrouillage de l'écran et des touches10                          |    |
| Utilisation de l'écran tactile10                                                    |    |
| Présentation de l'écran d'accueil11                                                 |    |
| Personnalisation de votre téléphone13                                               |    |
| Modification de la langue de votre système                                          |    |
| Réglage de la date et de l'heure13                                                  |    |
| Modification du son associé aux notifications et aux alarmes 13                     |    |

| Activation ou désactivation des sons du système14              | 4     |
|----------------------------------------------------------------|-------|
| Réglage du volume14                                            | 4     |
| Passage en mode Silencieux14                                   | 4     |
| Utilisation du mode Ne pas déranger1                           | 4     |
| Application d'un nouveau fond d'écran1                         | 5     |
| Réglage de la luminosité de l'écran1                           | 5     |
| Protection de l'accès à votre tablette par l'intermédiaire des |       |
| verrouillages d'écran1                                         | 6     |
| Protection de la tablette avec l'épinglage d'écran1            | 6     |
| Éléments de base1                                              | 8     |
| Suivi de l'état de la tablette1                                | 8     |
| Gestion des notifications1                                     | 8     |
| Gestion des icônes de raccourcis2                              | 0     |
| Organisation en utilisant des dossiers24                       | 0     |
| Réorganisation des raccourcis principaux2                      | 1     |
| Ouverture d'une application et passage d'une application à une | autre |
| 2                                                              | 1     |
| Désinstaller une application2                                  | 2     |

| Connexion à des réseaux ou d'autres appareils                         |  |
|-----------------------------------------------------------------------|--|
| Connexion à des réseaux mobiles23                                     |  |
| Connexion au Wi-Fi <sup>®</sup> 23                                    |  |
| Connexion à des appareils Bluetooth $^{ m 	extsf{@}}$ 25              |  |
| Connexion de votre téléphone à un ordinateur par l'intermédiaire d'un |  |
| câble USB26                                                           |  |
| Utilisation de la carte microSDXC comme stockage portatif ou de       |  |
| l'appareil26                                                          |  |
| Partage de vos données mobiles par l'intermédiaire du partage de      |  |
| connexion29                                                           |  |
| Contacts                                                              |  |
| Vérification des données d'un contact                                 |  |
| Ajout d'un nouveau contact                                            |  |
| Importation, exportation et partage de contacts                       |  |
| Chercher un contact                                                   |  |
| Modification des contacts31                                           |  |
| Comptes Web32                                                         |  |
| Ajout ou suppression de comptes32                                     |  |
| Configuration de la synchronisation de compte                         |  |
| Messages                                                              |  |
| Ouverture de l'écran Messages                                         |  |
| Envoyer un message                                                    |  |
| Réponse à un message34                                                |  |
| Options de message                                                    |  |
| Navigateur Web                                                        |  |
| Ouverture de l'application Navigateur                                 |  |

| Utilisation de fenêtres de navigateur multiples           |               |
|-----------------------------------------------------------|---------------|
| Téléchargement de fichiers                                |               |
| Modification des paramètres du navigateur                 |               |
| Appareil photo                                            |               |
| Prise d'une photo                                         |               |
| Utilisation du mode appareil photo manuel                 | 39            |
| Enregistrement d'une vidéo                                |               |
| Personnalisation des paramètres de l'appareil photo et de | e la vidéo 40 |
| Lecteur vidéo                                             | 41            |
| Ouverture de la vidéothèque                               | 41            |
| Visionnement et commandes des vidéos                      | 41            |
| Gestion des fichiers vidéo                                | 42            |
| Enregistreur vocal                                        | 42            |
| Enregistrement d'une note vocale                          |               |
| Écoute d'une note vocale                                  | 43            |
| Rognage d'une note vocale                                 | 43            |
| Autres applications                                       | 44            |
| Calculatrice                                              |               |
| Horloge                                                   |               |
| Téléchargements                                           | 45            |
| Applications Google                                       | 45            |
| Paramètres                                                | 46            |
| Réseau et Internet                                        | 46            |
| Appareils connectés                                       | 47            |
| Applications et notifications                             | 47            |
| Fonctionnalités                                           | 48            |
|                                                           |               |

| Batterie                                                    | 48   |
|-------------------------------------------------------------|------|
| Affichage                                                   | 48   |
| Son                                                         | 48   |
| Stockage                                                    | 49   |
| Sécurité et localisation                                    | 49   |
| Comptes                                                     | 50   |
| Accessibilité                                               | 51   |
| Google                                                      | 51   |
| Système                                                     | 51   |
| Dépannage                                                   | 53   |
| Pour votre sécurité                                         | 56   |
| Sécurité générale                                           | 56   |
| Information concernant l'exposition aux radiofréquences (DA | S)56 |
| Règles de la FCC                                            | 57   |
| Avis d'Industrie Canada                                     | 57   |
| Distractions                                                | 58   |
| Manipulation du produit                                     | 58   |
| Sécurité électrique                                         | 61   |
| Exigences de la CTIA                                        | 61   |
| Interférence des radiofréquences                            | 62   |
| Environnements explosifs                                    | 63   |

## Pour commencer

## **Caractéristiques de votre tablette**

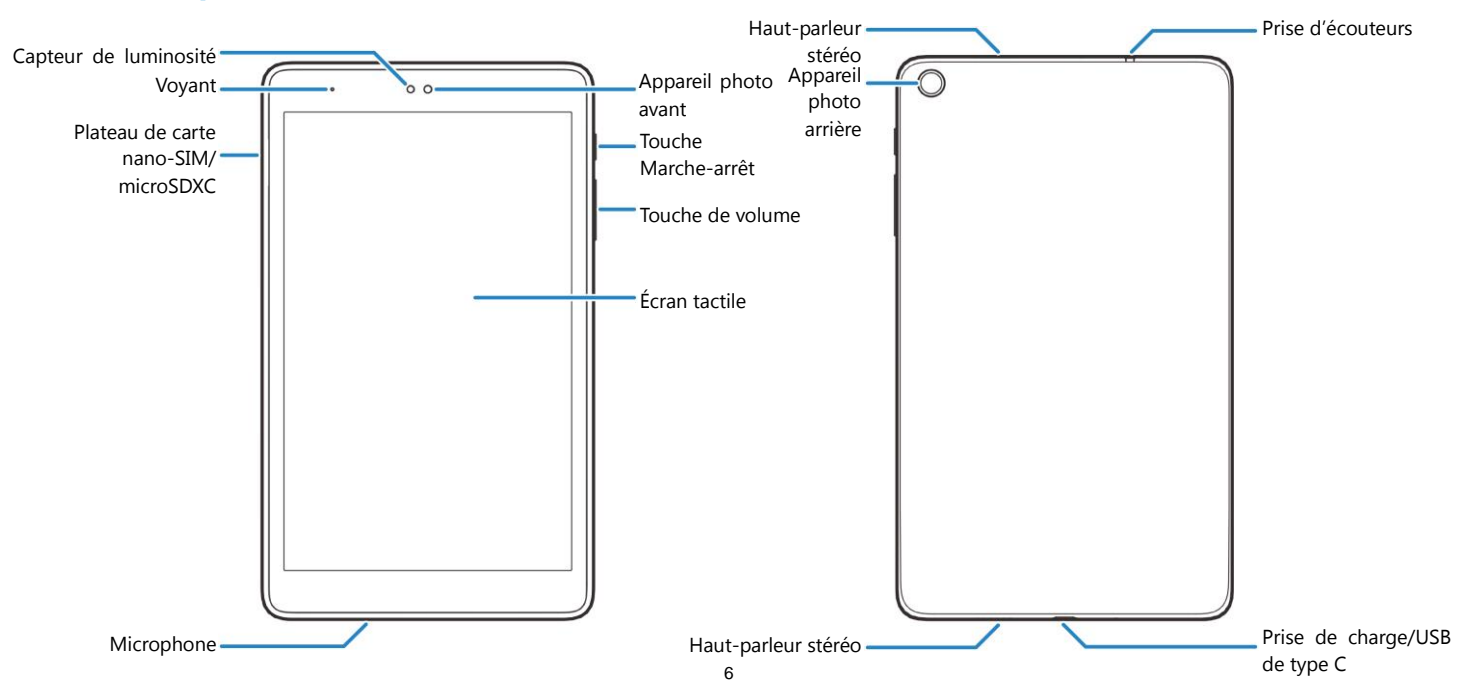

## **Fonctions des touches**

| Touche                 | Fonction                                                                                                    |  |  |
|------------------------|----------------------------------------------------------------------------------------------------|--|--|
| Touche<br>Marche-arrêt | <ul> <li>Appuyez et maintenez votre doigt sur cette<br/>touche pour activer ou désactiver le mode<br/>Avion, ou basculer du mode sonnerie au mode<br/>silencieux.</li> <li>Appuyez sur la touche pour allumer ou<br/>éteindre l'affichage.</li> </ul> |  |  |
| Touche de              | <ul> <li>Appuyez ou maintenez votre doigt sur ces</li></ul>                                                                                                    |  |  |
| volume                 | touches pour monter ou diminuer le volume.                                                                                                    |  |  |
| (Touche Accueil)       | <ul> <li>Appuyez sur cette touche pour revenir à l'écran<br/>d'accueil à partir de tout écran ou de toute<br/>application.</li> <li>Appuyez et maintenez votre doigt sur la touche<br/>pour utiliser l'Assistant Google.</li> </ul>                   |  |  |
| (Touche                | <ul> <li>Appuyez sur cette touche pour voir les</li></ul>                                                                                                    |  |  |
| Applications           | applications utilisées récemment. <li>Appuyez deux fois pour passer à l'application la</li>                                                                                                    |  |  |
| récentes)              | plus récente.                                                                                                    |  |  |
| (Touche Retour         | Appuyez sur cette touche pour revenir à l'écran                                                                                                    |  |  |
| en arrière)            | précédent.                                                                                                    |  |  |

# Installation de la carte nano-SIM et de la carte microSDXC<sup>™</sup> (facultatif)

La carte nano-SIM et la carte microSDXC peuvent être installées ou retirées lorsque l'appareil est allumé. Vous devez désinstaller la carte microSDXC avant de la retirer. Voir la section <u>Utilisation de la carte microSDXC comme stockage portatif ou de l'appareil</u>.

#### • AVERTISSEMENT!

Pour éviter d'endommager l'appareil, n'utilisez pas d'autres types de cartes SIM ou de cartes nano-SIM non-standard fabriquées à partir d'une carte SIM. Vous pouvez obtenir une carte nano-SIM standard auprès de votre fournisseur de services.

 Insérez la pointe de l'outil d'éjection du support dans le trou à l'avant du support de carte.

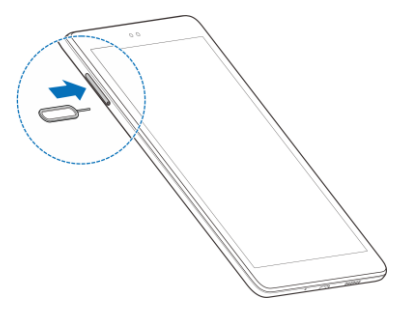

2. Sortez le plateau de carte pour y placer la carte nano-SIM et la carte microSDXC comme il est illustré. Replacez soigneusement le plateau à sa place.

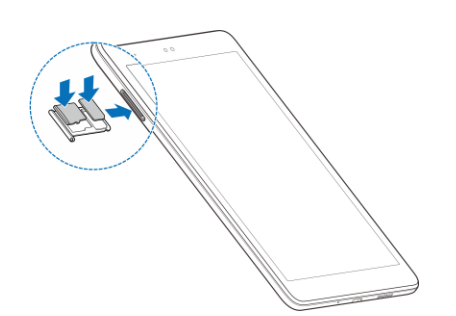

## Chargement de la batterie

La batterie de votre tablette doit avoir une charge suffisante pour allumer la tablette et rechercher un signal. Vous devez charger entièrement la batterie dès que possible.

Si la batterie est faible, un message s'affichera à l'écran. La barre d'état dans le haut de l'écran affichera le niveau de charge exact de la batterie.

#### • AVERTISSEMENT!

N'utilisez que des chargeurs et des câbles USB de type C approuvés par ZTE. L'utilisation d'accessoires non approuvés peut endommager votre appareil et faire exploser la batterie.

#### • AVERTISSEMENT!

Ne pas retirer le couvercle arrière. La batterie n'est pas amovible. Son retrait peut provoquer un incendie ou une explosion.

- 1. Reliez l'adaptateur à la prise du chargeur.
- Branchez le chargeur sur une prise de courant murale c.a. standard. Si la tablette est allumée, l'icône de charge une d', s'affiche dans la barre d'état.
- 3. Débranchez le chargeur lorsque la batterie est complètement chargée.

#### 🛛 REMARQUE :

Si la batterie est très faible, il se peut que vous ne soyez pas en mesure d'allumer l'appareil, même si celui-ci est en chargement. Dans un tel cas, réessayez après au moins 20 minutes de chargement. Communiquez avec le service à la clientèle si vous n'êtes toujours pas en mesure d'allumer l'appareil après une période de chargement prolongée.

## Remarque sur le mode de protection intelligent de la batterie

Le mode de protection intelligent de la batterie optimise automatiquement le mode de charge de la batterie haute densité de l'appareil en fonction de l'historique d'utilisation de l'appareil pour prolonger la durée de vie de la batterie.

- Appareil branché pendant moins de 24 heures : la batterie sera en mode de charge actif.
- Appareil branché pendant 24 heures : l'appareil cessera de se charger et entrera en mode veille. La batterie commencera à se décharger lentement à 50 % (ce qui peut prendre jusqu'à quelques jours en fonction des processus en arrière-plan des applications et du système.)
- L'appareil reste branché une fois que la batterie est déchargée à 50 % : l'appareil alternera entre la charge et le mode veille, en maintenant un niveau de batterie compris entre 50 % et 70 %.

Si le câble de recharge de l'appareil est retiré et rebranché, le minuteur de 24 heures se réinitialisera et la batterie restera dans un état de charge actif pendant encore 24 heures avant d'entrer de nouveau en mode veille.

## Prolongation de l'autonomie de la batterie

Les applications actives, les niveaux de luminosité de l'écran et l'utilisation de technologies Bluetooth, Wi-Fi et GPS peuvent décharger la batterie. Suivez les conseils pratiques suivants pour prolonger l'autonomie de votre batterie :

- Réduisez la durée du rétroéclairage de l'écran.
- Réduisez la luminosité de l'écran.
- Désactivez la synchronisation automatique et la technologie Bluetooth lorsque vous ne les utilisez pas.
- Désactivez la fonction GPS lorsque vous ne l'utilisez pas. La plupart des applications qui utilisent cette fonction envoient une requête aux satellites GPS de façon périodique pour déterminer votre emplacement actuel, et chacune de ces requêtes diminue la charge de votre batterie.
- Utilisez la fonction d'économie d'énergie.

## Allumer/éteindre la tablette

- Appuyez et maintenez votre doigt sur la touche **Marche-arrêt** pour allumer votre tablette.
- Pour éteindre votre téléphone, appuyez et maintenez votre doigt sur la touche Marche-arrêt pour accéder au menu d'options. Appuyez sur U > U.

## Configurer la tablette pour la première fois

Lorsque vous allumez pour la première fois votre tablette après son achat ou qu'elle est réinitialisée avec les paramètres d'origine (voir la section <u>Options de réinitialisation</u>), vous devrez la configurer avant de l'utiliser. Premièrement, appuyez sur le champ de langue pour modifier la langue du système et appuyez sur **DÉMARRER**, puis suivez les invites pour remplir chaque étape ou passer à la suivante.

# Verrouillage et déverrouillage de l'écran et des touches

Vous pouvez verrouiller rapidement l'écran et les touches lorsque vous n'utilisez pas votre tablette (passer votre tablette en mode veille), ou également les réactiver et les déverrouiller dès que vous en avez besoin.

#### Verrouillage de l'écran et des touches

Pour désactiver l'écran et verrouiller les touches rapidement, appuyez sur la touche **Marche-arrêt**.

#### 🖉 REMARQUE :

Pour prolonger l'autonomie de la batterie, l'écran de la tablette s'éteindra automatiquement lorsque vous ne l'utilisez pas, et ce après un certain délai. Même si l'écran est désactivé, vous continuerez à recevoir vos messages et vos notifications.

#### Déverrouillage de l'écran et des touches

- 1. Appuyez sur la touche Marche-arrêt pour activer l'écran.
- Glissez votre doigt vers le haut sur l'écran pour déverrouiller le téléphone, puis glissez votre doigt à l'écart de au bas à droite pour ouvrir l'application Appareil photo, ou glissez votre doigt à l'écart de au bas à gauche pour utiliser l'Assistant Google. Vous pouvez également appuyer deux fois sur une notification pour ouvrir l'application concernée.

Si vous avez défini un schéma de déverrouillage, un NIP ou un mot de passe pour votre appareil (voir la section <u>Protection de la tablette avec les verrouillages d'écran</u>), vous allez devoir dessiner le schéma ou entrer le mot de passe ou le NIP pour déverrouiller votre tablette.

## Utilisation de l'écran tactile

L'écran tactile de votre tablette vous permet d'exécuter des actions grâce à différentes façons de toucher l'écran.

- Appuyer Pour entrer de l'information à l'aide du clavier à l'écran, sélectionner des éléments à l'écran (par exemple des icônes d'applications et de paramètres), ou appuyer sur des boutons à l'écran, vous n'avez qu'à appuyer sur les éléments en question avec un doigt.
- Appuyer et maintenir Pour afficher les options d'un élément (comme une icône d'application ou un hyperlien), vous devez appuyer et maintenir votre doigt sur l'élément.
- **Glisser** Glisser signifie glisser rapidement votre doigt de façon verticale ou horizontale sur l'écran.
- Faire glisser Pour faire glisser un élément, vous devez appuyer sur l'élément et maintenir une certaine pression sur celui-ci avant de commencer à glisser le doigt. Tandis que vous faites glisser l'élément, ne relâchez pas la pression avant d'avoir atteint la position désirée.
- **Pincer** Pour certaines applications (telles que Maps et Photos), vous pouvez procéder à un zoom avant ou arrière en plaçant

#### REMARQUE :

simultanément deux doigts sur l'écran, puis en les rapprochant (zoom arrière) ou en les éloignant l'un de l'autre (zoom avant).

 Changer l'orientation de l'écran – Pour la plupart des écrans, vous pouvez automatiquement faire passer l'écran du mode portrait au mode paysage en effectuant une rotation de la tablette.

#### 🖉 REMARQUES :

- La fonction de rotation automatique doit être cochée pour que l'orientation de l'écran change automatiquement. À partir de l'écran d'accueil, appuyez sur 
   Affichage et passez au mode Rotation auto écran.
- Vous pouvez aussi accéder à la commande de rotation de l'écran en glissant deux fois la barre d'état vers le bas, puis en appuyant sur Rotation auto.

## Présentation de l'écran d'accueil

L'écran d'accueil est le point de départ pour accéder aux applications, fonctions et menus de votre appareil. Vous pouvez personnaliser votre écran d'accueil en ajoutant des icônes de raccourcis, des dossiers et plus encore.

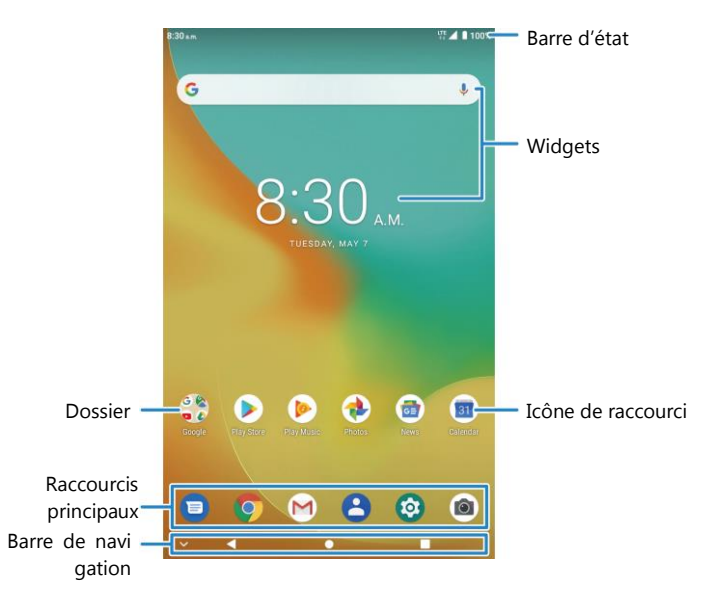

#### Volets de l'écran d'accueil étendu

L'écran d'accueil de votre téléphone peut être étendu, fournissant ainsi davantage de place pour ajouter des icônes de raccourcis et plus encore. Glissez simplement votre doigt vers la droite ou la gauche de l'écran d'accueil principal pour afficher les volets étendus. Vous pouvez ajouter ou retirer des volets de l'écran d'accueil, ou en changer l'ordre.

#### Pour ajouter un nouveau volet d'écran d'accueil :

- 1. Appuyez et maintenez votre doigt sur une zone vide de l'écran d'accueil.
- 2. Faites glisser les vignettes sur l'écran d'accueil et appuyez sur 🕀.
- 3. Appuyez sur la touche Retour ou sur la touche Accueil.

#### Pour supprimer un nouveau volet d'écran d'accueil :

- 1. Appuyez et maintenez votre doigt sur une zone vide de l'écran d'accueil.
- 2. Glissez votre doigt à gauche ou à droite vers la vignette du volet que vous voulez supprimer.
- 3. Appuyez sur imes dans le coin supérieur droit d'une vignette.
- 4. Si le volet n'est pas vide, appuyez sur OK.

#### Pour déplacer un nouveau volet d'écran d'accueil :

- Quand il y a au moins un volet étendu, appuyez et maintenez votre doigt sur une zone vide de l'écran d'accueil. Vous pouvez faire défiler vers la gauche ou la droite pour voir les vignettes du volet.
- 2. Appuyez et maintenez votre doigt sur une vignette, puis glissez-la

à gauche ou à droite à l'endroit souhaité.

#### REMARQUE :

Appuyez sur **n** dans le haut d'une vignette d'écran d'accueil pour la configurer comme écran d'accueil principal.

## Personnalisation de votre téléphone

## Modification de la langue de votre système

- À partir de l'écran d'accueil, appuyez sur 
   > Système > Langue et saisie > Langues. La première langue dans la liste est la langue du système.
- 2. Appuyez sur **Ajouter une langue** pour ajouter une autre langue à la liste.
- 3. Pour modifier la langue du système, appuyez sur 🗮 à côté de la langue que vous voulez et faites la glisser en haut de la liste.

#### 🖉 REMARQUE :

Pour supprimer des langues de la liste, appuyez sur **> Supprimer** et sélectionnez les langues que vous voulez supprimer.

## Réglage de la date et de l'heure

- À partir de l'écran d'accueil, appuyez sur interview > Système > Date et heure.
- 2. Définissez la date, l'heure, le fuseau horaire et le format de l'heure.
  - Pour régler la date et l'heure automatiquement, appuyez pour activer Date et heure automatique.
  - Pour régler manuellement la date et l'heure, appuyez pour désactiver Date et heure automatiques, puis appuyez sur

Définir la date / Définir l'heure pour les modifier.

- Pour régler le fuseau horaire automatiquement, appuyez pour activer Fuseau horaire automatique.
- Pour régler le fuseau horaire manuellement, appuyez pour désactiver Fuseau horaire automatique, puis appuyez sur Sélectionner le fuseau horaire pour en choisir un.
- Pour régler le format de l'heure, appuyez pour activer Format 24 heures automatique ou Utiliser le format 24 heures.

# Modification du son associé aux notifications et aux alarmes

Vous pouvez rapidement personnaliser le son par défaut des notifications et le son d'alarme par défaut.

- 1. À partir de l'écran d'accueil, appuyez sur 🤨 > Son > Sonneries.
- 2. Appuyez sur Son de notification par défaut ou Son d'alarme par défaut.
- Faites défiler la liste et sélectionnez la sonnerie que vous voulez utiliser. En plus des clips audio préinstallés, vous pouvez appuyer sur Ajouter une sonnerie dans le bas de la liste pour sélectionner une piste musicale ou un enregistrement audio.
- 4. Appuyez sur OK.

# Activation ou désactivation des sons du système

- À partir de l'écran d'accueil, appuyez sur (2) > Son > Options avancées.
- Dans la section Autres sons, appuyez sur l'interrupteur à côté de chaque option pour activer ou désactiver les sons de verrouillage d'écran, les sons de chargement, les sons des touches ou le son émis lorsque vous allumez l'appareil.

## Réglage du volume

- 1. À partir de l'écran d'accueil, appuyez sur 🥺 > Son.
- 2. Glissez le curseur sous **Volume des notifications**, **Volume des médias** ou **Volume de l'alarme** pour régler le volume pour chaque type.

#### REMARQUE :

Vous pouvez régler le volume du son d'un multimédia en appuyant sur la touche de **Volume**.

## Passage en mode Silencieux

Vous pouvez régler votre tablette en mode silencieux en utilisant l'une des méthodes ci-dessous.

• Appuyez sur la touche de Volume. Sur le côté droit de l'écran,

appuyez sur ᅌ pour passer au mode Muet.

 Glissez votre doigt du haut de l'écran vers le bas pour ouvrir le volet de notification et glissez ce dernier une fois ouvert vers le bas. Appuyez sur **Son** ou **Muet** pour faire passer la tablette au mode Muet ou désactiver le son.

#### 🖉 REMARQUE :

Si vous ne trouvez pas l'option, ajoutez-la au volet des réglages rapides (voir la section <u>Utiliser les réglages rapides</u>).

 À partir de l'écran d'accueil, appuyez sur <a>></a> Son > Mode notification et sélectionnez Silencieux pour passer au mode Muet.

#### 💋 REMARQUE :

Le multimédia et les alarmes sont toujours autorisés en mode silencieux.

## Utilisation du mode Ne pas déranger

Vous pouvez limiter les interruptions avec le mode Ne pas déranger. Ce mode rend votre tablette silencieuse afin qu'elle n'émette pas de sons et qu'elle n'affiche pas de notifications lorsque vous ne le voulez pas.

#### Activer le mode Ne pas déranger

- 1. Faites glisser deux doigts vers le bas de l'écran en partant du haut de l'écran pour accéder aux réglages rapides.
- 2. Trouvez le mot « Ne pas déranger » et appuyez dessus.

#### Régler le mode Ne pas déranger

- 1. À partir de l'écran d'accueil, appuyez sur 💿 > Son > Ne pas déranger.
- 2. Appuyez sur les options suivantes selon votre choix :
  - ► **Son :** activez ou désactivez le son pour les éléments répertoriés en mode Ne pas déranger.
  - Notifications : configurer le comportement des notifications en mode Ne pas déranger. Vous pouvez bloquer le son ou les visuels des notifications, ou personnaliser davantage de restrictions. Notez que les notifications critiques pour l'activité et l'état de l'appareil ne peuvent pas être bloquées.
  - Messages, événements et rappels : lorsque le mode Ne pas déranger est activé, les messages, les rappels et les événements seront désactivés, à l'exception des éléments que vous autorisez.
  - Durée : désactivez le mode Ne pas déranger manuellement, ou déterminez la durée chaque fois que vous activez le mode Ne pas déranger.
  - Activer automatiquement : utilisez les règles pour activer/désactiver le mode Ne pas déranger automatiquement. Appuyez sur une règle existante pour la configurer ou l'utiliser, ou appuyez sur Ajouter une règle pour créer de nouvelles règles.

## Application d'un nouveau fond d'écran

Vous pouvez définir le fond de l'écran d'accueil ou de l'écran de verrouillage.

- À partir de l'écran d'accueil, appuyez sur 
   > Affichage > Fond d'écran, ou appuyez et maintenez votre doigt sur une zone vide de l'écran d'accueil et appuyez ensuite sur FONDS D'ÉCRAN.
- Glissez le doigt vers la gauche ou la droite sur le volet de fonds d'écran le long du bas de l'écran pour en sélectionner un, ou appuyez sur **Mes photos** pour choisir l'image que vous souhaitez utiliser comme fond d'écran.
- 3. Appuyez sur **ÉTABLIR COMME FOND D'ÉCRAN** et suivez les instructions à l'écran.

## Réglage de la luminosité de l'écran

- À partir de l'écran d'accueil, appuyez sur is > Affichage > Niveau de luminosité.
- 2. Glissez le curseur pour régler la luminosité de l'écran manuellement.

## 🔽 REMARQUE :

Grâce au capteur de luminosité, votre tablette peut régler automatiquement le niveau de luminosité selon la lumière. Appuyez sur **Luminosité adaptative** dans les paramètres Affichage pour activer ou désactiver cette fonction.

# Protection de l'accès à votre tablette par l'intermédiaire des verrouillages d'écran

Vous pouvez protéger l'accès de votre tablette en créant un verrouillage d'écran. Lorsque la fonctionnalité est activée, vous pouvez faire glisser votre doigt sur l'écran de verrouillage, puis dessiner un schéma ou entrer un NIP numérique ou un mot de passe pour déverrouiller l'écran et les touches de la tablette.

- 1. À partir de l'écran d'accueil, appuyez sur 🧐 > Sécurité et localisation > Verrouillage de l'écran.
- 2. Sélectionnez Aucun, Glisser, Schéma, NIP ou Mot de passe.
  - Sélectionnez Aucun pour désactiver la protection du verrouillage d'écran.
  - Appuyez sur Glisser pour activer le verrouillage d'écran et permettre de le débloquer en glissant le doigt. Vous pouvez déverrouiller l'écran en faisant glisser votre doigt vers le haut de l'écran de verrouillage.
  - Sélectionnez Schéma pour créer un dessin permettant de déverrouiller d'écran.
  - Sélectionnez NIP ou Mot de passe pour définir un NIP numérique ou un mot de passe que vous devrez entrer pour déverrouiller l'écran.
- 3. Pour le verrouillage par Schéma, NIP ou Mot de passe, sélectionnez si vous devez sécuriser le démarrage et la manière dont vous souhaitez que les notifications et leur contenu soient affichés

lorsque la tablette est verrouillée. Ensuite, appuyez sur TERMINÉ.

#### 🖉 REMARQUES :

- Les options de verrouillage de l'écran sont indiquées dans l'ordre approximatif de force de leur sécurité, en commençant par Aucun et Glisser, qui n'offrent aucune sécurité. Un schéma offre une sécurité minimale, mais il peut être plus pratique que les options renforcées.
- N'oubliez pas le schéma, le NIP ou le mot de passe que vous avez configuré. Autrement, vous allez devoir mettre à niveau le logiciel du système pour utiliser la tablette.

# Protection de la tablette avec l'épinglage d'écran

Vous pouvez utiliser la fonction d'épinglage d'écran pour garder une application en vue, ainsi personne ne peut la changer pour d'autres applications ou accéder à vos renseignements personnels.

#### Activer l'épinglage à l'écran

- 1. À partir de l'écran d'accueil, appuyez sur 🧐 > Sécurité et localisation > Épinglage à l'écran.
- 2. Glissez votre doigt sur l'interrupteur Marche-Arrêt.
- Activez la fonction Verrouiller l'appareil lors du désépinglage ou, si vous avez configuré un verrouillage d'écran, activez la fonction Demander un schéma/NIP/mot de passe de déverrouillage avant de désépingler. Vous devrez dessiner le schéma ou entrer

votre NIP ou mot de passe pour désépingler l'écran.

## Épingler un écran

- 1. Assurez-vous que l'épinglage à l'écran est activé.
- 2. Ouvrez l'application que vous souhaitez conserver à l'écran.
- 3. Appuyez sur la touche Applications récentes.
- Faites glisser votre doigt vers la gauche et la droite pour trouver la carte d'application. Appuyez ensuite sur l'icône d'application dans le haut de la carte sélectionnez Épingler.

## Désépingler l'écran

- Pour désépingler l'écran et retourner au fonctionnement normal, appuyez et maintenez votre doigt sur la touche **Retour en arrière** et la touche **Applications récentes**.
- Si vous avez activé Demander un schéma/NIP/mot de passe de déverrouillage avant de désépingler lors de l'épinglage de l'écran, glissez votre doigt vers le haut sur l'écran de verrouillage et dessinez le schéma ou entrez le mot de passe ou le NIP.

## Éléments de base

## Suivi de l'état de la tablette

La barre d'état située en haut de l'écran regroupe, à droite, les icônes d'état. Le tableau ci-dessous présente quelques icônes qui peuvent s'afficher.

#### Indicateurs et icônes

| Voyant     | Signification                              | Voyant | Signification                 |
|------------|--------------------------------------------|--------|-------------------------------|
| LTE        | Service de données 4G<br>LTE               |        | Aucun signal                  |
| <b>+</b> ۲ | Utilisation des données<br>mobiles         |        | Intensité du signal           |
| 0          | Mode Ne pas déranger<br>activé             | ¥      | Mode Avion                    |
| Ŕ          | Mode Muet activé                           | •      | Connecté à un réseau<br>Wi-Fi |
| G          | Casque-micro connecté                      | ۲      | GPS activé                    |
| ∎/∎        | Batterie<br>faible/complètement<br>chargée | Ð      | Économiseur de<br>données     |
| 0/0        | Batterie en cours de<br>charge             | Ő      | Alarme réglée                 |

## **Gestion des notifications**

### Comprendre les icônes de notifications

La barre d'état située en haut de l'écran regroupe, à gauche, les icônes de notifications. Le tableau ci-dessous présente quelques icônes qui peuvent s'afficher.

#### Indicateurs et icônes

| Voyant   | Signification                     | Voyant   | Signification                           |
|----------|-----------------------------------|----------|-----------------------------------------|
| 8        | Nouveaux messages<br>texte ou MMS | ?        | Réseau Wi-Fi ouvert<br>détecté          |
| M / M    | Nouveaux messages<br>Gmail        | +        | Téléchargement/réc<br>eption de données |
| <b>m</b> | Carte microSDXC<br>installée      | <u>+</u> | Téléversement/envo<br>i de données      |
| Ø        | Lecture de musique en<br>cours    | ψ.       | Partage de<br>connexion USB<br>activé   |

### **Ouvrir/Fermer le volet de notification**

Les notifications signalent l'arrivée de nouveaux messages, les événements du calendrier, les alarmes et tout événement en cours.

Vous pouvez ouvrir le volet de notification pour afficher les renseignements des notifications.

- Pour ouvrir le volet de notification, faites glisser votre doigt vers le bas de l'écran en partant du haut de l'écran.
- Pour fermer le volet de notification, faites glisser votre doigt vers le haut de l'écran en partant du bas de l'écran ou appuyez sur la touche **Retour**.

#### Répondre à une notification ou la supprimer

Dans le volet de notification, vous pouvez répondre à une notification ou la supprimer. Le volet de notification prend aussi en charge les notifications expansibles, qui vous permettent d'effectuer des opérations supplémentaires directement à partir de la notification ellemême.

- Pour répondre à une notification, appuyez sur la notification.
- Vous pouvez développer certaines notifications en faisant glisser un doigt vers le bas. Vous pouvez aussi glisser deux doigts verticalement ou pincer-zoomer pour développer ou réduire certaines notifications, ou appuyer sur v/~ pour développer ou réduire certaines notifications et notifications groupées.
- Pour supprimer une notification, faites-la glisser vers la gauche ou vers la droite de l'écran.
- Pour supprimer toutes les notifications non persistantes, appuyez sur **TOUT EFFACER** sous toutes les notifications.
- Pour gérer les notifications que vous avez reçues, appuyez et

maintenez votre doigt sur une notification, puis choisissez de désactiver ce type de notification. Vous pouvez également appuyer sur <sup>(C)</sup> pour interrompre la notification pendant un certain et la faire reprendre plus tard.

#### 🛯 REMARQUE :

Si vous désactivez les notifications pour une application, vous pourriez manquer des alertes ou des mises à jour importantes. Certaines notifications (comme celles du système) ne peuvent pas être désactivées.

#### Utiliser les réglages rapides

Les réglages rapides sont un moyen pratique pour afficher ou modifier la plupart des paramètres courants de votre tablette.

Ouvrez le volet de notification pour trouver quelques réglages rapides dans le haut. Pour ouvrir le volet des réglages rapides et trouver toutes les vignettes de paramètres, faites glisser le volet de notification vers le bas, ou glissez deux doigts du haut de l'écran vers le bas.

#### 🛯 REMARQUE :

Vous pouvez glisser votre doigt vers la gauche ou la droite sur le volet des réglages rapides pour trouver toutes les vignettes de paramètres.

#### Pour activer ou désactiver des réglages rapidement :

- 1. Faites glisser deux doigts vers le bas de l'écran en partant du haut de l'écran pour ouvrir le volet des réglages rapides.
- Pour activer ou désactiver un paramètre, appuyez sur sa vignette. Appuyez et maintenez votre doigt sur certaines vignettes pour accéder à plus d'options de réglage. Par exemple, appuyez et maintenez votre doigt sur la vignette Wi-Fi pour ouvrir les paramètres du Wi-Fi.

#### Pour personnaliser le volet des réglages rapides :

Vous pouvez ajouter, supprimer ou réarranger les vignettes sur le volet des réglages rapides.

- 1. Ouvrez le volet des réglages rapides.
- 2. Appuyez sur 🖍 sous le volet et effectuez l'une des actions cidessous.
  - Appuyez et maintenez votre doigt sur une vignette, puis glissezla vers la position désirée.
  - Appuyez et maintenez votre doigt sur une vignette, puis faitesla glisser sous « Faire glisser ici pour supprimer » pour la masquer.
  - Dans la section Appuyer et faire glisser pour ajouter des vignettes, faites glisser une vignette vers le haut pour l'afficher dans le volet des réglages rapides.

## Gestion des icônes de raccourcis

## Ajouter des icônes de raccourcis

- 1. Glissez votre doigt vers le haut sur l'écran d'accueil.
- 2. Glissez votre doigt pour parcourir les applications disponibles.
- 3. Appuyez et maintenez votre doigt sur une icône d'application, puis faites-la glisser vers un volet de l'écran d'accueil.

## Déplacer des icônes de raccourcis

- 1. Appuyez et maintenez votre doigt sur une icône de raccourci à l'écran d'accueil.
- 2. Faites-le glisser jusqu'à l'emplacement de votre choix.

## Supprimer des icônes de raccourcis

- 1. Appuyez et maintenez votre doigt sur une icône de raccourci à l'écran d'accueil.
- 2. Faites-la glisser vers imes dans le haut.

## Organisation en utilisant des dossiers

Vous pouvez créer des dossiers sur l'écran d'accueil et ajouter plusieurs icônes de raccourcis à un dossier.

Vous pouvez déplacer ou supprimer des dossiers de la même façon que pour les icônes de raccourcis.

1. Sur l'écran d'accueil, appuyez et maintenant votre doigt sur l'icône

du raccourci que vous voulez ajouter dans un dossier.

- 2. Faites glisser l'icône vers **b** dans le haut de l'écran et relâchez le doigt. Un nouveau dossier est créé avec l'icône à l'intérieur.
- Pour ajouter d'autres éléments au dossier, appuyez et maintenez votre doigt sur chaque icône de raccourci et faites-les glisser sur le dossier avant de les déposer.

Pour supprimer un élément d'un dossier, appuyez sur le dossier pour l'ouvrir. Maintenez votre doigt sur l'élément et faites-le glisser sur l'écran d'accueil.

### 🛛 REMARQUE :

Appuyez sur le dossier puis sur le champ du nom pour le renommer.

## Réorganisation des raccourcis principaux

L'écran d'accueil comprend une barre de favoris personnalisable qui est visible en bas de tous les écrans d'accueil. Vous pouvez conserver un maximum de six icônes ou dossiers de raccourcis principaux. Glissez des éléments dans la zone, ou retirez-en de celle-ci, pour la réorganiser.

# Ouverture d'une application et passage d'une application à une autre

#### **Ouvrir une application**

- 1. Glissez votre doigt vers le haut sur l'écran d'accueil.
- 2. Glissez votre doigt vers le haut ou le bas de l'écran, puis appuyez sur une application pour l'ouvrir.

#### 💋 REMARQUES :

- Appuyez sur la zone de recherche en haut pour chercher des applications.
- Certaines applications offrent des raccourcis vers des fonctionnalités. Appuyez et maintenez votre doigt sur l'icône de l'application pour obtenir ces raccourcis. Vous pouvez également faire glisser ces raccourcis sur l'écran d'accueil pour en faire des icônes de raccourcis.

### **Basculer entre les applications récemment ouvertes**

- Appuyez sur la touche **Applications récentes**. Les applications que vous avez utilisées récemment sont comme une série de cartes. Glissez vers la gauche ou la droite pour voir toutes les cartes.
- 2. Appuyez sur une carte pour ouvrir l'application correspondante.

#### 🖉 REMARQUES :

- Vous pouvez faire glisser une carte vers le haut pour la supprimer de l'écran, ce qui libérera de la mémoire de travail sur la tablette.
- Appuyez deux fois sur la touche Applications récentes pour passer rapidement à l'application la plus récente.

## Désinstaller une application

- 1. Glissez votre doigt vers le haut sur l'écran d'accueil pour ouvrir la liste d'applications.
- Appuyez et maintenez votre doigt sur une icône d'application, puis faites glisser l'icône vers dans le haut de l'écran.
- 3. Appuyez sur **OK** pour désinstaller l'application.

#### REMARQUE :

Certaines applications ne peuvent pas être désinstallées.

## Connexion à des réseaux ou d'autres appareils

## Connexion à des réseaux mobiles

### Contrôler la consommation de données mobiles

- À partir de l'écran d'accueil, appuyez sur <sup>(2)</sup> > Réseau et Internet
   > Réseau mobile.
- Glissez l'interrupteur Données mobiles pour activer ou désactiver la consommation des données mobiles, ou l'interrupteur Itinérance pour activer ou désactiver le service de données en itinérance.

#### REMARQUE :

L'itinérance des données peut entraîner des frais d'itinérance importants.

#### Sélectionner le type de réseau préféré

- À partir de l'écran d'accueil, appuyez sur 
   > Réseau et Internet
   > Réseau mobile > Type de réseau préféré.
- 2. Appuyez sur le type de réseau auquel vous souhaitez vous connecter.

#### Vérifier les noms des points d'accès

Vous pouvez utiliser les noms de point d'accès par défaut pour vous connecter à Internet. À partir de l'écran d'accueil, appuyez sur 3 >

**Réseau et Internet > Réseau mobile > Noms de point d'accès** pour vérifier le nom de point d'accès par défaut.

#### 🖉 REMARQUE :

Pour régler le nom du point d'accès aux paramètres par défaut, appuyez sur **> Réinitialiser aux valeurs par défaut**.

#### Sélectionner l'opérateur du réseau

- À partir de l'écran d'accueil, appuyez sur 
   > Réseau et Internet
   > Réseau mobile.
- Appuyez pour désactiver Sélectionner automatiquement le réseau > OK.
- Attendez que la tablette recherche les réseaux disponibles et appuyez sur un réseau dans la liste de réseaux pour vous inscrire manuellement.

## **Connexion au Wi-Fi®**

Wi-Fi est une technologie de réseau sans fil qui peut fournir un accès Internet à distance jusqu'à 100 m (300 pi) en fonction du routeur sans fil et de votre environnement.

#### Activer un accès Wi-Fi et se connecter

1. À partir de l'écran d'accueil, appuyez sur 🤨 > Réseau et Internet

#### > Wi-Fi.

- Pour activer l'accès Wi-Fi, faites glisser l'interrupteur Utiliser le Wi-Fi à la position ACTIVÉ.
- 3. Appuyez sur un nom de réseau pour vous y connecter.
- Si le réseau est sécurisé, entrez le mot de passe ou d'autres renseignements d'authentification, puis appuyez sur CONNEXION.

#### Z REMARQUE :

Votre tablette se connecte automatiquement aux réseaux Wi-Fi précédemment utilisés lorsqu'ils sont à sa portée.

#### Afficher une notification de réseaux ouverts

- À partir de l'écran d'accueil, appuyez sur 🙆 > Réseau et Internet
   > Wi-Fi.
- 2. Appuyez sur Préférences Wi-Fi.
- 3. Glissez votre doigt sur l'interrupteur **Ouvrir les notifications** réseau pour le faire passer à la position **Activé**.

Lorsque le Wi-Fi est activé, des notifications s'affichent dans la barre d'état lorsque votre tablette détecte un réseau Wi-Fi ouvert. Éteignez cette option pour désactiver les notifications.

#### Ajouter un réseau Wi-Fi

Vous pouvez ajouter un réseau Wi-Fi si le réseau ne diffuse pas son nom (SSID) ou lorsque vous êtes hors de portée.

Pour vous connecter à un réseau sécurisé, vous devez au préalable

obtenir les renseignements de sécurité en contactant l'administrateur du réseau.

- À partir de l'écran d'accueil, appuyez sur 
   > Réseau et Internet
   > Wi-Fi.
- 2. Glissez votre doigt sur l'interrupteur **Utiliser le Wi-Fi** pour le faire passer à la position ACTIVÉ.
- 3. Au bas des réseaux Wi-Fi disponibles, appuyez sur **Ajouter un** réseau.
- Entrez le SSID du réseau (nom). Le cas échéant, entrez d'autres renseignements relatifs à la sécurité ou à la configuration du réseau.
- 5. Appuyez sur ENREGISTRER.

#### Retirer un réseau Wi-Fi

Vous pouvez paramétrer votre tablette pour qu'il n'affiche plus les renseignements d'un réseau Wi-Fi que vous aviez ajouté, par exemple si vous ne voulez plus que votre tablette se connecte automatiquement à ce réseau ou si vous ne l'utilisez plus.

- À partir de l'écran d'accueil, appuyez sur 
   > Réseau et Internet
   > Wi-Fi.
- 2. Appuyez sur Réseaux enregistrés.
- 3. Appuyez sur le nom du réseau Wi-Fi, puis sur SUPPRIMER.

## **Connexion à des appareils Bluetooth®**

Bluetooth est une technologie de communication sans fil à courte portée. Les téléphones ou autres appareils munis de fonctionnalités Bluetooth peuvent échanger sans fil des données, et ce dans un rayon de 10 m environ (30 pi). Pour se faire, les appareils Bluetooth doivent être associés.

#### Modifier le nom de votre appareil

- À partir de l'écran d'accueil, appuyez sur 
   > Appareils connectés > Préférences de connexion > Bluetooth.
- 2. Glissez le commutateur Bluetooth pour l'activer s'il est désactivé.
- 3. Appuyez sur Nom de l'appareil.
- 4. Modifiez le nom, puis appuyez sur RENOMMER.

#### Association avec un autre appareil Bluetooth

1. À partir de l'écran d'accueil, appuyez sur 🥹 > Appareils connectés > Associer un nouvel appareil.

Votre tablette active automatiquement la technologie Bluetooth et recherche automatiquement tous les appareils Bluetooth disponibles à sa portée et affiche leur ID.

- 2. Appuyez sur l'appareil auquel associer votre téléphone.
- Au besoin, confirmez que les mots de passe Bluetooth sont identiques sur les deux appareils, puis appuyez sur ASSOCIER. Sinon, entrez un mot de passe Bluetooth, puis appuyez sur ASSOCIER.

L'association est terminée avec succès lorsque l'autre appareil accepte la connexion ou si le même mot de passe est entré.

### 🛛 REMARQUE :

Il est possible que le mot de passe Bluetooth soit prédéfini pour certains appareils, comme un kit d'auto mains libres ou un casque. Essayez d'entrer 0000 ou 1234 (les mots de passe les plus courants) ou consultez la documentation de cet appareil.

#### Supprimer un appareil Bluetooth

Vous pouvez supprimer l'association de votre tablette avec un autre appareil Bluetooth. Pour connecter votre appareil à nouveau, vous devez faire une nouvelle recherche ou confirmer de nouveau un mot de passe.

- À partir de l'écran d'accueil, appuyez sur 
   > Appareils connectés.
- 2. Assurez-vous que Bluetooth est activé et appuyez sur **Appareils** précédemment connectés.
- Dans la liste des appareils associés, appuyez sur à côté de celui pour lequel vous voulez supprimer l'association.
- 4. Appuyez sur SUPPRIMER > SUPPRIMER L'APPAREIL.

### Envoyer des données par Bluetooth

1. Ouvrez l'application appropriée et sélectionnez le fichier ou l'élément à partager.

- 2. Sélectionnez l'option de partage par Bluetooth. La méthode peut varier en fonction de l'application et du type de données.
- 3. Appuyez sur un appareil Bluetooth auquel votre tablette est associée ou patientez pendant que cette dernière recherche de nouveaux appareils, puis appuyez sur l'un d'eux.

#### **Recevoir des données par Bluetooth**

- 1. Activez la fonctionnalité Bluetooth avant d'essayer de recevoir des données par Bluetooth.
- Appuyez sur ACCEPTER pour commencer la réception de données. Au besoin, glissez votre doigt vers le bas sur la barre d'état, et appuyez sur ACCEPTER pour les notifications de partage Bluetooth.

Selon votre paramètre de stockage et l'utilisation ou non d'une carte microSDXC, les fichiers reçus sont stockés automatiquement dans un dossier dédié (*Bluetooth*, par exemple). Vous pouvez accéder aux fichiers par l'intermédiaire de l'application Mes fichiers.

# Connexion de votre téléphone à un ordinateur par l'intermédiaire d'un câble USB

Vous pouvez connecter votre tablette à un ordinateur par l'intermédiaire d'un câble USB de type C pour transférer des fichiers dans les deux directions, charger la tablette ou installer le pilote.

1. Connectez votre tablette à l'ordinateur au moyen d'un câble USB

de type C.

- 2. Choisissez l'une des options suivantes :
  - ► **Transfert de fichiers :** transférer des fichiers entre la tablette et l'ordinateur.
  - PTP : transférer des photos ou des fichiers si le mode de transfert de fichiers n'est pas pris en charge par l'ordinateur.
  - Charger cet appareil : sert à recharger votre tablette au moyen d'une connexion USB.
  - Installer le pilote : installation du pilote nécessaire pour certains modes de connexion USB. Vous devez installer le pilote sur le même ordinateur une seule fois.

Pour déconnecter votre tablette de l'ordinateur, débranchez simplement le câble USB de type C lorsque vous avez terminé.

# Utilisation de la carte microSDXC comme stockage portatif ou de l'appareil

Vous pouvez utiliser votre carte microSDXC comme stockage portatif lorsqu'il y a déjà du contenu comme vos médias et d'autres fichiers, pour éviter de le perdre.

Si votre carte microSDXC est nouvelle ou ne contient pas de contenu que vous souhaitez conserver, vous pouvez également la configurer comme une extension du stockage de l'appareil, et cela nécessite un formatage empêchant la carte microSDXC de fonctionner avec les autres appareils.

## I ATTENTION :

Quand elle fait partie du stockage de l'appareil, la carte microSDXC peut contenir des données nécessaires au fonctionnement normal de certaines applications. C'est pourquoi vous ne devez pas retirer ou remplacer la carte au hasard.

## Configurer la carte microSDXC comme stockage portatif

Lorsque vous installez une carte microSDXC qui n'a pas été utilisée sur votre tablette préalablement, la tablette installera la carte comme stockage portatif par défaut.

#### Pour retirer la carte microSDXC de votre tablette :

Si vous devez retirer la carte microSDXC utilisée comme stockage portatif pendant que votre tablette est allumée, vous devez au préalable la désinstaller.

- 1. À partir de l'écran d'accueil, appuyez sur 🧐 > Stockage.
- Appuyez sur 
   à côté du nom de la carte SD dans la section Stockage portatif.
- 3. Lorsque l'écran indique que la carte a été éjectée en toute sécurité, vous pouvez la retirer de la tablette.

#### Pour effacer et formater la carte microSDXC :

- 1. À partir de l'écran d'accueil, appuyez sur 🧐 > Stockage.
- 2. Appuyez sur le nom de la carte microSDXC dans la section Stockage portatif.

- 3. Appuyez sur Formater > FORMATER LA CARTE SD.
- 4. Appuyez sur Terminé lorsque le formatage est terminé.

## ATTENTION :

La procédure de formatage efface toutes les données de la carte microSDXC. Les fichiers NE POURRONT PLUS être récupérés.

## Configurer la carte microSDXC comme stockage de l'appareil

Si votre carte microSDXC est nouvelle ou ne contient pas de contenu que vous souhaitez conserver, vous pouvez la formater et l'utiliser dans le cadre du stockage de l'appareil. Si vous déplacez la carte microSDXC sur un autre appareil, elle sera formatée avant de pouvoir être utilisée.

- 1. À partir de l'écran d'accueil, appuyez sur 🥺 > **Stockage**.
- 2. Appuyez sur le nom de la carte microSDXC dans la section Stockage portatif.
- 3. Appuyez sur Formater comme stockage interne > FORMATER LA CARTE SD.

## ATTENTION :

La procédure de formatage efface toutes les données de la carte microSDXC. Les fichiers NE POURRONT PLUS être récupérés.

 La tablette vous invitera à déplacer vos photos, vos fichiers et vos autres données de la tablette à la carte microSDXC. Sélectionnez Déplacer le contenu ou Déplacer le contenu ultérieurement. Suivez les indications à l'écran pour continuer.

#### 5. Appuyez sur Terminé.

#### Pour déplacer les données entre la tablette et la carte microSDXC :

Si la carte microSDXC fait partie du stockage de l'appareil, vous pouvez déplacer vos photos, vos fichiers et vos autres données entre la tablette et la carte en tout temps.

- 1. À partir de l'écran d'accueil, appuyez sur 🤨 > Stockage.
- Pour déplacer les données de la tablette à la carte microSDXC, appuyez sur le nom de la carte microSDXC; pour déplacer les données de la carte à la tablette, appuyez sur Stockage interne partagé.
- 3. Appuyez sur **> Migrer les données**.
- 4. Appuyez sur Déplacer le contenu.
- 5. Lorsque demandé, appuyez sur Terminé.

## 🔽 REMARQUE :

Chaque fois que déplacez des données entre le stockage interne et la carte microSDXC, la destination est utilisée pour sauvegarder les nouvelles applications et données personnelles (comme les photos et les vidéos), et seule la destination est accessible à partir de l'ordinateur.

#### Pour retirer la carte microSDXC de votre tablette :

Si vous devez retirer la carte microSDXC utilisée comme stockage de l'appareil pendant que votre tablette est allumée, vous devez au préalable la désinstaller.

- 1. À partir de l'écran d'accueil, appuyez sur 🧐 > **Stockage**.
- 2. Appuyez sur le nom de votre carte microSDXC sous **Stockage de** l'appareil.
- 3. Appuyez sur **> Éjecter**.

### 💋 REMARQUE :

Avant d'éjecter la carte, assurez-vous d'avoir déplacé les données et les applications sur le stockage interne partagé.

- 4. Appuyez sur ÉJECTER.
- 5. Lorsque l'écran indique que la carte a été éjectée en toute sécurité, vous pouvez la retirer de la tablette.

#### Pour reformater la carte microSDXC comme stockage portatif :

Si vous ne voulez plus utiliser la carte microSDXC comme stockage de l'appareil, vous pouvez la reformater comme stockage portatif.

### 🛯 REMARQUE :

Avant le formatage, assurez-vous d'avoir déplacé les données et les applications sur la tablette.

- 1. À partir de l'écran d'accueil, appuyez sur 🧐 > **Stockage**.
- 2. Appuyez sur le nom de votre carte microSDXC sous **Stockage de** l'appareil.
- 3. Appuyez sur **> Formater comme stockage portatif**.
- 4. Appuyez sur FORMATER.
- 5. Appuyez sur Terminé.

## 🚺 ATTENTION :

La procédure de formatage efface toutes les données de la carte microSDXC. Les fichiers NE POURRONT PLUS être récupérés.

## Partage de vos données mobiles par l'intermédiaire du partage de connexion

Si votre ordinateur peut obtenir une connexion Internet par câble USB ou Bluetooth, vous pouvez configurer votre tablette de façon à partager sa connexion de données mobiles avec votre ordinateur.

- À partir de l'écran d'accueil, appuyez sur 
   > Point d'accès et partage de connexion.
- 2. Appuyez sur Partage de connexion USB ou Partage de

#### connexion Bluetooth.

- Pour le partage de connexion USB, connectez votre tablette à l'appareil cible au moyen du câble USB fourni avant d'appuyer sur Partage de connexion USB.
- Pour le partage de connexion Bluetooth, associez votre tablette à l'autre appareil par l'intermédiaire de Bluetooth et configurez l'appareil pour obtenir la connexion de données par Bluetooth.

## 🔽 REMARQUE :

Pour mettre fin au partage de votre connexion de données, décochez Partage de connexion USB ou Partage de connexion Bluetooth.

## Contacts

Vous pouvez ajouter des contacts dans votre tablette et les synchroniser avec les contacts de votre compte Google ou tout autre compte prenant en charge la synchronisation des contacts.

Pour afficher vos contacts, appuyez sur ᅌ sur l'écran d'accueil.

## Vérification des données d'un contact

- 1. À partir de l'écran d'accueil, appuyez sur 😩.
- 2. Faites défiler la liste pour visualiser tous vos contacts.
- 3. Appuyez sur un contact pour afficher ses coordonnées.

## Ajout d'un nouveau contact

- 1. À partir de l'écran d'accueil, appuyez sur 😩.
- 2. Appuyez sur 😶 pour ajouter un nouveau contact.
- 3. Entrez le nom d'un contact, des numéros de téléphone ou des adresses de courriel. Appuyez sur Champs supplémentaires pour entrer d'autres renseignements. Si vous avez plusieurs comptes associés à votre tablette, appuyez sur Enregistrer sous et sélectionnez un compte. Les contacts peuvent être automatiquement synchronisés avec le compte en ligne.
- 4. Appuyez sur ENREGISTRER pour enregistrer le contact.

# Importation, exportation et partage de contacts

Vous pouvez importer ou exporter des contacts à partir de la carte nano-SIM, du stockage de la tablette ou de la carte microSDXC installée. Cette fonction est particulièrement pratique lorsque vous voulez transférer des contacts d'un appareil à un autre. Vous pouvez également partager rapidement des contacts par la Messagerie, Gmail, Bluetooth et Google Drive.

#### Importer des contacts de la carte nano-SIM

- 1. À partir de l'écran d'accueil, appuyez sur 😂.
- 2. Appuyez sur ≡ > Paramètres > Importer > Importer la carte SIM.
- 3. Sélectionnez les contacts que vous voulez importer.
- 4. Appuyez sur ٵ.
- 5. Si demandé, sélectionnez le compte dans lequel importer les contacts.

## Importer des contacts à partir de la mémoire de stockage de l'appareil ou de la carte microSDXC

1. À partir de l'écran d'accueil, appuyez sur 😩

- 2. Appuyez sur  $\equiv$  > Paramètres > Importer > Fichier .vcf.
- 3. Si demandé, sélectionnez le compte dans lequel importer les contacts.
- 4. Naviguez vers le fichier où se trouve le fichier, puis appuyez sur ce dernier.

#### Exporter des contacts sur la carte nano-SIM

- 1. À partir de l'écran d'accueil, appuyez sur 😩.
- 2. Appuyez sur ≡ > Paramètres > Exporter > Exporter sur la carte SIM.
- 3. Sélectionnez les contacts que vous voulez exporter.
- 4. Appuyez sur 🖄.

## Exporter des contacts dans la mémoire de stockage de l'appareil ou sur la carte microSDXC

- 1. À partir de l'écran d'accueil, appuyez sur 😫.
- 2. Appuyez sur ≡ > Paramètres > Exporter > Exporter en fichier .vcf.
- 3. Le nom du fichier vCard s'affichera. Vous pouvez modifier le nom par défaut, ou appuyer sur ≡ pour changer le répertoire dans lequel le fichier sera enregistré.
- 4. Appuyez sur ENREGISTRER pour créer le fichier.

#### Partager des contacts

- 1. À partir de l'écran d'accueil, appuyez sur 😩.
- 3. Ouvrez le volet de notification, puis appuyez sur **Exportation des** contacts terminée.
- 4. Choisissez de quelle façon les contacts seront partagés. Les options disponibles varient selon les applications et les services installés.

## **Chercher un contact**

- 1. À partir de l'écran d'accueil, appuyez sur 😫.
- 2. Appuyez sur Q.
- 3. Entrez le nom du contact ou tout autre renseignement sur celui-ci pour le rechercher. Les contacts correspondants s'affichent.

## **Modification des contacts**

### Modifier les données d'un contact

- 1. À partir de l'écran d'accueil, appuyez sur 😂.
- 2. Appuyez sur un contact, puis appuyez sur 🖍.
- 3. Modifiez le contact, puis appuyez sur ENREGISTRER.

#### Joindre des contacts dupliqués

Vous pouvez fusionner les entrées de contact dupliquées en une seule entrée dans la liste de contacts.

- 1. À partir de l'écran d'accueil, appuyez sur 😩.
- 2. Appuyez sur un contact, puis appuyez sur **> Fusionner**.
- 3. Appuyez sur le contact à joindre au premier contact.

Les données du second contact sont ajoutées au premier contact et le second contact ne s'affichera plus dans la liste des contacts.

4. Pour joindre un autre contact au contact principal, appuyez sur

Afficher les contacts fusionnés > AJOUTER.

## Séparer les données d'un contact

Les contacts fusionnés peuvent être séparés de nouveau en entrées individuelles.

- 1. À partir de l'écran d'accueil, appuyez sur 😫.
- 2. Appuyez sur un contact fusionné que vous voulez séparer.
- 3. Appuyez sur **\*** > Afficher les contacts fusionnés > DÉFUSIONNER > DÉFUSIONNER.

## **Comptes Web**

## Ajout ou suppression de comptes

Vous pouvez ajouter plusieurs comptes Google et Microsoft Exchange ActiveSync<sup>®</sup>, ainsi que des comptes de courriel IMAP/POP3. Vous pouvez également ajouter d'autres types de comptes selon les applications installées sur votre tablette.

## Ajouter un compte

- À partir de l'écran d'accueil, appuyez sur 
   > Comptes > Ajouter un compte.
- 2. Appuyez sur le type de compte à ajouter.

 Suivez les étapes à l'écran pour entrer les renseignements sur le compte. La plupart des comptes exigent généralement un nom d'utilisateur et un mot de passe. Vous aurez peut-être besoin d'obtenir des renseignements de la part du soutien technique ou de l'administrateur de votre système.

Lorsque le compte est ajouté, il s'affiche dans le menu Comptes.

### Supprimer un compte

La suppression d'un compte efface ce dernier et toutes les données associées de votre tablette, par exemple les courriels et les contacts.

1. À partir de l'écran d'accueil, appuyez sur 🥹 > Comptes.

- 2. Appuyez sur le compte que vous voulez supprimer.
- 3. Appuyez sur SUPPRIMER LE COMPTE > SUPPRIMER LE COMPTE.

# Configuration de la synchronisation de compte

## Configurer les paramètres de synchronisation automatique

- 1. À partir de l'écran d'accueil, appuyez sur 🧐 > **Comptes**.
- 2. Appuyez sur **Synchroniser automatiquement les données** pour activer ou désactiver la synchronisation automatique.
  - Lorsque la synchronisation automatique est activée, les modifications effectuées aux données de votre tablette ou du Web sont automatiquement synchronisées ensemble.
  - Lorsque la synchronisation automatique est désactivée, vous devez synchroniser manuellement les informations récentes.

#### Synchroniser manuellement

- 1. À partir de l'écran d'accueil, appuyez sur 🥹 > **Comptes**.
- 2. Appuyez sur le compte que vous voulez synchroniser.
- 3. Appuyez sur Synchronisation de compte > > > Synchroniser maintenant.

## Modifier les paramètres de synchronisation de compte

- 1. À partir de l'écran d'accueil, appuyez sur 🥹 > **Comptes**.
- Appuyez sur le compte > Synchronisation de compte. La liste des données du compte pouvant être synchronisées s'affichera.
- Lorsque la synchronisation automatique est activée, les éléments activités continueront d'être synchronisés automatiquement. Lorsque la synchronisation automatique est désactivée, appuyez sur un élément pour synchroniser ce type d'information.

## Messages

Vous pouvez utiliser l'application SMS/MMS pour échanger des messages texte (SMS) ou des messages multimédias (MMS).

## Ouverture de l'écran Messages

À partir de l'écran d'accueil, appuyez sur 亘.

L'écran Messagerie s'ouvre et vous pouvez créer un nouveau message, rechercher des messages ou ouvrir un fil de message en cours.

- Appuyez sur **Démarrer le clavardage** pour rédiger un nouveau message texte ou multimédia.
- Appuyez sur Qpour rechercher un message à l'aide de mots clés.

• Appuyez sur un fil de message existant pour ouvrir la conversation.

### Envoyer un message

- 1. Dans l'écran de messagerie, appuyez sur Démarrer le clavardage.
- 2. Ajoutez des destinataires en utilisant l'une des méthodes suivantes :
  - Entrez manuellement le numéro du destinataire ou le nom du contact. Si la tablette propose des suggestions, appuyez sur celle que vous voulez ajouter.
  - Appuyez sur un contact affiché sous le champ « À ».
  - Pour ajouter plus de destinataires à une conversation de groupe, appuyez sur + pour ajouter plus de destinataires, puis appuyez sur ).
- Appuyez sur le champ Message texte et saisissez le contenu de votre message texte. Appuyez sur 
   pour ajouter un emoji à votre message texte.
- Si vous souhaitez envoyer un message multimédia, appuyez sur pour ajouter des photos, du contenu audio, des vidéos ou un emplacement à votre message.
- 5. Appuyez sur >.
- REMARQUES :
- Si vous ajoutez deux destinataires ou plus, le message peut être envoyé comme un MMS de groupe où tout le monde peut voir les messages des autres et y répondre. Pour la configuration des

messages de groupe, appuyez sur **> Paramètres > Options** avancées > Messages de groupe dans l'écran de messagerie.

- Vous pouvez aussi inclure des adresses de courriel en tant que destinataires pour les messages multimédias.
- N'ajoutez pas de pièce jointe si vous désirez envoyer un message texte. Sinon, des frais pourraient vous être imputés pour un message multimédia.

## Réponse à un message

Les SMS/MMS que vous recevez sont ajoutés à des fils de message existants du même numéro. Si le nouveau message vient d'un nouveau numéro, un nouveau fil de message est créé.

- 1. Dans l'écran SMS/MMS, appuyez sur le fil de message qui contient le message auquel vous voulez répondre.
- 3. Appuyez sur >.

## **Options de message**

Dans l'écran de messagerie, appuyez et maintenez votre doigt sur un fil de message pour voir les options suivantes pouvant être offertes.

 Appuyez sur pour archiver le fil de message. Vous pouvez appuyer sur > Archivé dans l'écran de messagerie pour trouver tous les messages archivés.

- Appuyez sur **I** > **Supprimer** pour supprimer le fil de message.
- Appuyez sur \* pour ajouter le nouveau numéro dans le fil de message à vos contacts.
- Appuyez sur S > OK pour bloquer le contact ou le numéro dans le fil de message, et le fil de message sera archivé. Vous pouvez appuyer sur S > Contacts bloqués dans l'écran de messagerie pour trouver tous les numéros bloqués.

## REMARQUE :

Vous pouvez appuyer et maintenir votre doigt sur un fil de message et appuyez sur d'autres pour les sélectionner, puis choisir de les archiver ou de les supprimer.

## **Navigateur Web**

Utilisez l'application Chrome pour afficher des pages Web et rechercher de l'information.

## **Ouverture de l'application Navigateur**

Appuyez sur 📀 sur l'écran d'accueil pour lancer le navigateur Web. Le navigateur s'ouvre également lorsque vous appuyez sur un lien Web, par exemple dans un courriel ou un message texte.

- 1. Ouvrez Chrome.
- 2. Appuyez sur l'adresse (URL) ou la zone de recherche.
- 3. Entrez l'adresse d'une page Web ou entrez les mots que vous souhaitez chercher.
- 4. Appuyez sur une URL ou effectuez une recherche à partir d'une suggestion ou encore appuyez sur la touche Entrée sur le clavier pour ouvrir la page Web ou les résultats de recherche.

## 🖉 REMARQUE :

Appuyez sur la touche **Retour en arrière** ou : >  $\rightarrow$  pour accéder à la page Web précédente ou suivante.

# Utilisation de fenêtres de navigateur multiples

Vous pouvez ouvrir plusieurs pages Web en même temps (une page

par fenêtre) et passer d'une page à l'autre.

#### Ouvrir une nouvelle fenêtre de navigateur

Appuyez sur **> Nouvel onglet/Nouvel onglet de navigation privée**. Une nouvelle fenêtre de navigateur s'ouvrira.

### Permuter entre différentes fenêtres de navigateur

- 1. Appuyez sur l'icône 🗵 dans le haut de l'écran. Le nombre dans l'icône indique le nombre d'onglets de navigateur actuellement actifs. Les pages Web ouvertes s'affichent.
- 2. Appuyez sur l'onglet que vous voulez ouvrir.

#### 🖉 REMARQUE :

Glissez un onglet horizontalement ou appuyez sur  $\bigotimes$  pour fermer la fenêtre de navigateur.

## Téléchargement de fichiers

- 1. Appuyez et maintenez votre doigt sur une image ou un lien vers un fichier ou une autre page Web.
- 2. Dans le menu qui s'ouvre, appuyez sur **Télécharger l'image** ou **Télécharger le lien**.

Les fichiers téléchargés sont sauvegardés sur votre tablette. Vous pouvez les afficher ou les ouvrir en appuyant sur i >

Téléchargements dans Chrome.

## Modification des paramètres du navigateur

Vous pouvez configurer certains paramètres pour personnaliser la façon dont vous naviguez sur Internet, notamment les paramètres permettant de gérer la confidentialité.

Pour ouvrir l'écran des paramètres du navigateur, appuyez sur **Paramètres** dans l'écran du navigateur.

## **Appareil photo**

## Prise d'une photo

- 1. À partir de l'écran d'accueil, appuyez sur 🧕.
- Orientez l'appareil vers le sujet, puis effectuez les réglages requis. Le mode PHOTO (appareil photo automatique) est utilisé par défaut.
- Touchez la zone où vous souhaitez que l'appareil photo fasse la mise au point, ou laissez l'appareil photo faire la mise au point automatique au centre de l'image.
- 4. Appuyez légèrement sur 🔍 pour prendre la photo.

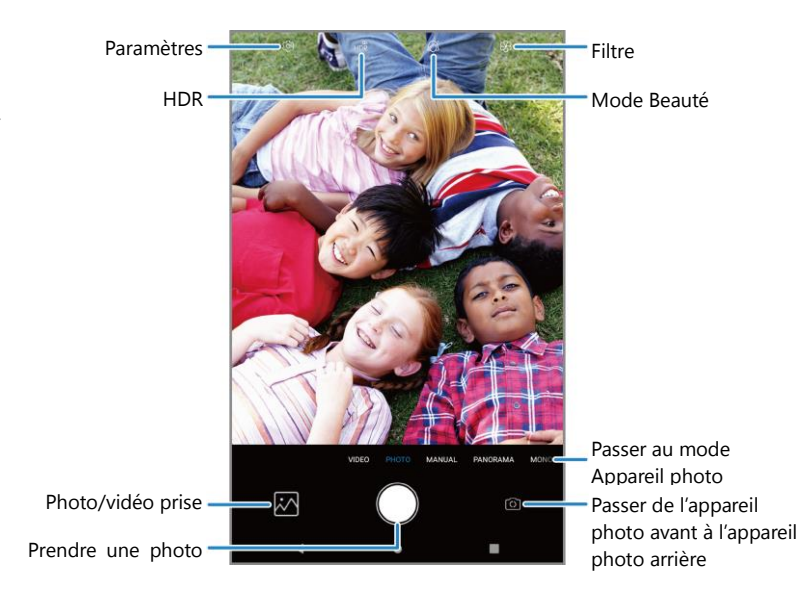

- Paramètres : changez les paramètres de l'appareil photo et du caméscope.
- ► HDR : activez ou désactivez le mode HDR ou réglez-le en mode automatique.
- Photo/vidéo prise : affichez les photos prises et les vidéos filmées.
- Prendre une photo : appuyez sur l'icône pour prendre une photo.
- Passer de l'appareil photo avant à l'appareil photo arrière : sert à basculer entre les lentilles de l'appareil photo arrière et avant (pour les égoportraits, la vidéoconférence, etc.).
- Passer au mode Appareil photo : sélectionnez le mode appareil photo.
- Mode Beauté : activez ou désactivez le mode Beauté et personnalisez les paramètres.
- Filtre : sélectionnez un filtre pour votre photo.

#### REMARQUES :

- Vous pouvez pincer ou écarter les doigts pour le zoom avant ou arrière avant de prendre une photo.
- En mode PHOTO (appareil photo automatique), lorsque vous touchez l'écran pour la mise au point, la barre d'exposition apparaît à côté du point de mise au point. Vous pouvez glisser <sup>1</sup>/<sub>2</sub>, vers le haut ou vers le bas pour régler l'exposition.

## Utilisation du mode appareil photo manuel

Vous pouvez utiliser le mode d'appareil photo manuel pour régler davantage d'options, comme la sélection ISO, la balance des blancs et l'exposition.

- 1. À partir de l'écran d'accueil, appuyez sur 🥘 > MANUEL.
- 2. Visez le sujet avec l'appareil photo. Vous pouvez effectuer les ajustements suivants :
  - Glissez le cercle jaune sur la zone de l'écran où vous désirez que l'appareil photo mesure l'exposition afin de régler la luminosité de la photo. Appuyez et maintenez votre doigt sur le cercle pour verrouiller ou déverrouiller l'exposition.
  - Glissez le carré bleu sur la zone de l'écran à mettre au point. Appuyez et maintenez votre doigt dessus pour verrouiller ou déverrouiller la mise au point.
  - Appuyez sur les options s'affichant à côté de l'icône de l'obturateur pour régler l'exposition globale, la sélection ISO, la balance des blancs et l'intervalle pour les photos avec des laps de temps.
- 3. Appuyez sur 🔍 pour prendre la photo.

## Enregistrement d'une vidéo

- 1. À partir de l'écran d'accueil, appuyez sur 🥘 > VIDÉO.
- 2. Orientez l'appareil vers le sujet, puis effectuez les réglages requis.

Avant ou pendant un enregistrement, vous pouvez appuyer sur une zone de l'écran où vous désirez que la caméra effectue la mise au point.

- Appuyez sur pour commencer l'enregistrement. Vous pouvez appuyer sur // pour mettre l'enregistrement sur pause ou le poursuivre, ou appuyez sur pour enregistrer la trame en tant que photo.
- 4. Appuyez sur 🖲 pour arrêter l'enregistrement.

#### REMARQUES :

- Vous pouvez pincer ou écarter les doigts pour le zoom avant ou arrière avant ou pendant l'enregistrement.
- Lorsque vous touchez une zone de l'écran à mettre au point durant l'enregistrement, la barre d'exposition apparaît à côté du point focal. Vous pouvez glisser <sup>-</sup>Q-<sup>-</sup> vers le haut ou vers le bas pour régler l'exposition. Appuyez et maintenez votre doigt sur le point focal pour verrouiller ou déverrouiller la mise au point.

# Personnalisation des paramètres de l'appareil photo et de la vidéo

Avant de prendre une photo ou d'enregistrer une vidéo, vous pouvez appuyer sur <sup>(2)</sup> pour ouvrir les options qui sont présentées cidessous.

🔼 REMARQUE :

Certaines options vidéo et d'appareil photo changeront selon les différents modes sélectionnés.

- **Résolution :** (appareil photo avant et arrière) sert à définir la taille de l'image pour la photo.
- Qualité vidéo : (mode vidéo) sert à définir la qualité de votre vidéo.
- **Minuterie :** définir un délai avant que l'appareil photo prenne une photo après avoir appuyé sur l'icône d'obturateur, ou désactiver cette fonction.
- Viser et déclencher : (appareil photo avant) touchez l'écran du viseur pour prendre une photo.
- Image miroir : (appareil photo avant) sert à prendre une photo miroir.
- **Composition :** (appareil photo arrière) sert à montrer la grille ou la spirale dorée, ou la cacher (utilisé pour la composition de photo équilibrée).
- **Dégradé :** (appareil photo arrière) sert à activer ou à désactiver le dégradé.
- **Tonalité de l'obturateur :** sert à activer ou à désactiver la tonalité de l'obturateur.
- Enregistrement de la position : sert à enregistrer l'emplacement GPS dans vos photos et vidéos.
- **Touche de volume :** (appareil photo avant et arrière) sert à attribuer la fonction de la touche **Volume** à l'application Appareil

photo : Prendre une photo, Mise au point ou Volume.

- Contre la courroie : sert à régler la valeur d'élimination de ligne dans l'image lorsque vous prenez des photos ou enregistrez des vidéos d'un téléviseur ou d'un écran d'ordinateur pour éviter les lignes sur l'image.
- Emplacement d'enregistrement : si une carte microSDXC est installée, vous pouvez choisir d'y enregistrer des photos et des vidéos.
- Aide : activez l'icône Aide dans l'écran du viseur, ou appuyez sur **Plus** pour obtenir des renseignements d'aide.
- **Restaurer les paramètres par défaut :** sert à restaurer les paramètres par défaut.

## Lecteur vidéo

Utilisez l'application Vidéo pour gérer votre vidéothèque et regarder des vidéos.

## Ouverture de la vidéothèque

Glissez votre doigt vers le haut sur l'écran d'accueil et appuyez sur **Vidéo** pour voir votre vidéothèque. Glissez le doigt vers le haut ou vers le bas pour trouver la vidéo que vous souhaitez. Vous pouvez également appuyer sur **> Rechercher** pour trouver des fichiers vidéo, ou appuyer sur **> Afficher** ou **Trier** pour changer le mode d'affichage ou trier la liste.

## Visionnement et commandes des vidéos

Appuyez sur une vidéo de la vidéothèque pour la visionner. Appuyez

sur l'écran pour afficher les commandes de lecture. Vous pouvez contrôler la vidéo et l'audio ou effectuer d'autres opérations.

- Appuyez sur I ou ▶ pour passer à la vidéo précédente ou suivante.
- Appuyez sur **II** pour interrompre.
- Appuyez sur 🖻 pour masquer les commandes de lecture.
- Appuyez sur 🕑 pour modifier la vitesse de lecture.
- Appuyez sur <sup>™</sup><sub>№</sub> pour ajuster la vidéo au plein écran.
- Appuyez sur L pour lire la vidéo en mode image dans l'image, où la vidéo est lue dans une fenêtre au-dessus des autres applications que vous utilisez.
- Appuyez sur 🗗 pour revenir à l'écran de lecture normal à partir du mode image dans l'image.

## 🖉 REMARQUES :

- Glissez votre doigt horizontalement sur la vidéo pour la reculer ou l'avancer rapidement.
- Glissez votre doigt verticalement dans la section à droite ou à gauche de l'écran pour régler le volume ou la luminosité, respectivement.

## **Enregistreur vocal**

L'enregistreur vocal vous permet d'enregistrer et d'écouter des notes

vocales.

## Gestion des fichiers vidéo

## Supprimer ou partager des vidéos

- 1. Dans la vidéothèque, appuyez et maintenez le doigt sur une vidéo.
- 2. Appuyez sur les autres vidéos que vous souhaitez supprimer ou partager, au besoin.
- 3. Appuyez sur 🔋 > **OK** pour supprimer ou  $\leq$  pour partager.

## Rogner un vidéoclip

- 1. Appuyez sur une vidéo pour lancer le visionnement.
- 2. Appuyez sur **\*** > **Rogner**.
- Faites glisser les deux tabulations sur la barre de progression pour sélectionner la portion que vous désirez conserver.
   Si nécessaire, appuyez sur pour prévisualiser la portion sélectionnée.
- Appuyez sur ♥. La vidéo découpée est enregistrée en tant que nouveau fichier vidéo.

## Enregistrement d'une note vocale

- 1. Glissez votre doigt vers le haut sur l'écran d'accueil et appuyez sur **Enregistreur vocal**.
- 2. Appuyez sur 🖞 pour sélectionner le format audio de l'enregistrement.
- 3. Appuyez sur **o** pour commencer l'enregistrement. Vous pouvez effectuer les opérations suivantes pendant l'enregistrement :
  - Appuyez sur ou pour mettre l'enregistrement sur pause ou le continuer.
  - Appuyez sur balise vide ou une balise vide ou une balise photo à l'enregistrement.
- 4. Appuyez sur **TERMINÉ** pour arrêter l'enregistrement.
- 5. Modifiez le nom du fichier et appuyez sur **ENREGISTRER** pour sauvegarder l'enregistrement.

Si vous ne voulez pas sauvegarder la note après l'avoir enregistrée, appuyez sur **SUPPRIMER > SUPPRIMER** pour la supprimer.

## Écoute d'une note vocale

- Appuyez sur ≡ en haut à droite de l'écran pour voir tous les enregistrements.
- 2. Appuyez sur le titre d'une note pour l'écouter. Durant la lecture,

vous pouvez appuyer sur  $\triangleright$  ou  $\bigcirc$  pour enregistrer une balise vide ou une balise photo.

## 💋 REMARQUE :

Appuyez sur **Afficher la balise** pour vérifier toutes les balises de temps. Vous pouvez appuyez sur « + » après une balise vide pour image une image ou du texte, appuyer sur une image pour la supprimer ou la remplacer par une autre image, ou appuyer et maintenir votre doigt sur une balise pour la supprimer.

## Rognage d'une note vocale

- 1. Lors de la lecture d'un enregistrement, appuyez sur **MODIFIER** pour ouvrir l'écran de modification.
- 2. Faites glisser o ou pour rogner l'enregistrement. Vous pouvez appuyer sur pour prévisualiser l'enregistrement rogné.
- 3. Appuyez sur ROGNER.
- 4. Modifiez le nom du nouveau fichier, puis appuyez sur **ENREGISTRER**.

## **Autres applications**

## Calculatrice

Glissez votre doigt vers le haut sur l'écran d'accueil et appuyez sur **Calculatrice** pour utiliser la calculatrice intégrée en vue d'effectuer des équations mathématiques de base et avancées.

## Horloge

Glissez votre doigt vers le haut sur l'écran d'accueil et appuyez sur **Horloge**. L'application Horloge vous permet de consulter l'heure locale et l'heure d'autres villes dans le monde, de définir des alarmes, et d'utiliser des minuteries et une horloge de table de chevet.

## Définir une nouvelle alarme

- 1. Ouvrez l'application Horloge et appuyez sur l'onglet  $\odot$ .
- Appuyez sur une alarme par défaut pour la configurer ou appuyez sur
   en bas de l'écran pour créer une nouvelle alarme.
- 3. Configurez les options de l'alarme, comme son heure, sa répétition, le son qu'elle va émettre et son étiquette.

## 🖉 REMARQUES :

- Pour activer ou désactiver des alarmes existantes, appuyez sur les interrupteurs à droite de chaque alarme.
- Pour modifier la sonnerie d'alarme par défaut, à partir de l'écran

d'accueil, appuyez sur 🧐 > Son > Sonneries > Son d'alarme par défaut.

#### Utiliser l'heure universelle

- 1. Ouvrez l'application Horloge et appuyez sur l'onglet  $^{(i)}$ .
- Heure universelle vous permet de vérifier l'heure locale des villes dans le monde. Appuyez sur o pour ajouter une nouvelle ville.

## 🖉 REMARQUE :

Appuyez et maintenez votre doigt sur une horloge ou sur une zone vide pour activer l'écran de veille, où votre heure locale sera affichée silencieusement sur un arrière-plan sombre. Vous pouvez ensuite placer la tablette sur une station d'accueil et l'utiliser comme une horloge sur la table de chevet.

## Utiliser le chronomètre et le compte à rebours

- 1. Ouvrez l'application Horloge et appuyez sur  $\mathbf{X}$  ou  $\overline{\mathbb{O}}$ .
- Le chronomètre vous permet d'enregistrer des temps par tour, alors que la minuterie vous permet de définir un temps et de compter à rebours jusqu'à zéro.

## Configurer les paramètres de l'application Horloge

Ouvrez l'application Horloge et appuyez sur **> Paramètres** pour

accéder aux options d'horloges, d'alarmes et de minuteries.

## **Téléchargements**

L'application Téléchargements conserve un enregistrement des fichiers que vous avez téléchargés depuis des applications comme Chrome. Glissez votre doigt vers le haut sur l'écran d'accueil et appuyez sur **Téléchargements**.

- Appuyez sur un fichier pour l'ouvrir dans l'application appropriée.
- Appuyez et maintenez votre doigt sur un fichier pour le supprimer ou le partager.

## **Applications Google**

## 🔼 REMARQUE :

Certains services Google peuvent ne pas être offerts dans votre région.

- **Calendrier :** suivez les événements importants de votre vie grâce au calendrier Google synchronisé sur tous vos appareils.
- **Chrome :** utilisez Chrome pour naviguer sur Internet et obtenir vos favoris, votre historique de navigation et d'autres contenus synchronisés avec votre compte Google.
- **Disque :** sert à stocker des fichiers gratuitement sur des serveurs Google après vous être connecté à votre compte Google. Vous pouvez accéder à vos fichiers sur vos ordinateurs, téléphones et

autres appareils, les partager ou collaborer avec des personnes.

- **Duo :** effectuez du vidéoclavardage individuel en utilisant le Wi-Fi ou les données mobiles.
- **Gmail :** envoyez et recevez des courriels de votre compte Gmail ou d'autres comptes de courriels personnels.
- **Google :** utilisez la recherche Google pour obtenir des renseignements lorsque vous en avez besoin avec l'Assistant Google.
- Maps : trouvez un endroit ou votre chemin dans le monde entier.
- Actualités : une couverture complète et à jour des nouvelles, regroupée à partir de sources du monde entier par Google Actualités.
- **Photos :** gérez vos photos sur votre tablette et votre compte Google.
- Play Movies & TV : achetez, téléchargez et regardez les films les plus récents ou vos films et émissions de TV préférés.
- **Play Musique :** lisez de la musique sur votre tablette et diffusée à partir de votre compte Google.
- **Play Store :** achetez et téléchargez des applications, des jeux et plus encore de la boutique Google Play.
- **YouTube :** regardez des vidéoclips sur YouTube.com ou téléchargez les vôtres et partagez-les avec le monde entier.

## Paramètres

À partir de l'écran d'accueil, appuyez sur <sup>(2)</sup>. L'application Paramètres contient la plupart des outils nécessaires à la personnalisation et à la configuration de votre tablette. Dans certains menus, vous devrez peut-être appuyer sur **Options avancées** pour voir toutes les options.

## **Réseau et Internet**

### Wi-Fi

Activez ou désactivez le Wi-Fi et configurez vos connexions et fonctionnalités Wi-Fi (voir la section <u>Connexion au Wi-Fi</u>).

## Réseau mobile

Contrôlez la consommation de données mobiles et réglez les autres paramètres réseau (voir la section <u>Connexion aux réseaux mobiles</u>).

### **Consommation de données**

Vérifiez et gérez la consommation de données mobiles. Vous pouvez également voir la consommation de données Wi-Fi.

 Appuyez sur Économiseur de données pour activer cette fonction qui empêche les applications d'utiliser la connexion de données en arrière-plan. Si vous utilisez actuellement une application, elle pourra accéder aux données, mais peut-être moins fréquemment si l'économiseur de données est activé. Vous pouvez également appuyer sur **Données non restreintes** et permettre à certaines applications de toujours avoir accès à la connexion de données, même quand l'économiseur de données est activé.

- Glissez votre doigt sur l'interrupteur Données mobiles pour activer ou désactiver le service de données mobiles.
- Appuyez sur Utilisation de données de l'application pour vérifier la consommation de données au cours de la période que vous avez déterminée, afficher les applications qui utilisent le service de données mobiles, limiter les données en arrière-plan de certaines applications ou permettre une utilisation de données non restreinte lorsque l'économiseur de données est activé pour certaines applications.
- Appuyez sur Avertissements de données et limites pour régler la date de réinitialisation du cycle d'utilisation des données, et configurez les avertissements et limites de données mobiles.
- Appuyez sur **Consommation de données Wi-Fi** pour voir l'utilisation du Wi-Fi par les applications.

### 🖉 REMARQUE :

L'usage de données est mesuré par votre tablette, et il l'utilisation compilée par votre fournisseur de service peut varier.

### Point d'accès et partage de connexion

Partagez la connexion de données mobiles de votre tablette avec des

PC ou d'autres appareils. Consultez <u>Partage de vos données mobiles par</u> <u>*l'intermédiaire du partage de connexion*</u>.

#### **Mode Avion**

Activez ou désactivez le mode Avion. Tous les signaux radio de la tablette qui transmettent la voix ou des données sont désactivés lorsque le mode Avion est activé.

## VPN

Réglez des réseaux privés virtuels pour vous y connecter.

## **DNS privé**

Pour obtenir des informations sur un site Web votre tablette demande d'abord où se trouve le site Web. Le DNS privé est un moyen d'aider à sécuriser ces questions et réponses.

Par défaut, votre tablette utilise une DNS privé avec tous les réseaux qui peuvent utiliser un DNS privé. Nous vous recommandons de garder le DNS privé activé.

Ouvrez **Paramètres** et appuyez sur **Réseau et Internet > Options avancées > DNS privé** pour activer ou désactiver le DNS privé, ou modifier ses paramètres.

## **Appareils connectés**

Appuyez sur **Préférences de connexion > Bluetooth**. Activez ou désactivez Bluetooth et configurez vos connexions Bluetooth. Voir la

#### section <u>Bluetooth</u>.

Dans le menu Préférences de connexion, vous pouvez également appuyer sur **Impression** pour utiliser le service d'impression par défaut ou d'autres plugiciels d'impression installés à partir de Google Play Store ou du fabricant de votre imprimante pour l'impression sans fil, ou appuyez sur **Chromebook** pour vous connecter à votre appareil Chromebook.

## **Applications et notifications**

## Info app

Appuyez sur une application pour afficher ses informations et configurer les options disponibles.

## Notifications

Appuyez sur **Notifications** pour gérer les notifications des applications.

## **Applications par défaut**

Appuyez sur **Applications par défaut** pour sélectionner l'application par défaut pour l'assistant et la saisie, la navigation Web, la messagerie, etc. Appuyez sur **Ouverture de liens** pour régler les options d'applications instantanées, ou appuyez sur une application installée pour vérifier les liens pris en charge et définir s'il faut ouvrir les liens dans l'application et effacer les valeurs par défaut de l'application.

#### Permissions des applications

Appuyez sur **Permissions des applications** pour vérifier quelles applications ont été autorisées à accéder à certaines permissions. Vous pouvez également modifier les permissions des applications.

## • AVERTISSEMENT!

La modifications des permissions d'application peut faire en sorte que l'application ne fonctionne pas correctement ou comme prévu à l'origine.

#### Alertes d'urgence

Appuyez sur **Alertes d'urgence** pour activer ou désactiver les alertes, vérifier l'historique des alertes ou modifier les paramètres de vibration/son.

### Accès spéciaux des applications

Appuyez sur **Accès spéciaux des applications** pour régler les accès spéciaux et les droits des applications.

## **Fonctionnalités**

Voici les options offertes :

- **Navigation système :** modifiez le style de barre de navigation de la tablette.
- Écran d'enregistrement : définissez la qualité de la vidéo et les options d'interaction tactile pour l'enregistrement d'écran.

## Z REMARQUE :

Pour enregistrer l'écran comme vidéo, glissez la barre d'état vers le bas avec deux doigts et appuyez sur **Enregistrer l'écran** dans le panneau des paramètres rapides. Ensuite, appuyez sur <sup>(1)</sup> pour commencer l'enregistrement, **II** pour interrompre et **P** pour arrêter.

• Mise sous tension et hors tension planifiée : sert à régler la date et l'heure où la tablette va automatiquement s'allumer et s'éteindre. Appuyez sur les interrupteurs à droite pour activer ou désactiver les fonctions.

## **Batterie**

Vérifiez le niveau de charge, vérifiez ce qui utilise la batterie, activez différents modes d'économie d'énergie ou optimisez manuellement les applications pour améliorer la durée de vie de la batterie.

## Affichage

Configurez les options d'affichage, y compris le niveau de luminosité, le mode Lumière nocturne, le temps de mise en veille de l'écran, la rotation de l'écran, la taille de police, etc.

## Son

Réglez différents types de volumes (voir la section <u>Réglage du volume</u>), configurez le mode de notification et Ne pas déranger (voir la section

<u>Passage en mode Silencieux</u> et <u>Utilisation du mode Ne pas déranger</u>), configurez l'alarme et le son de notification (voir la section <u>Modification</u> <u>de la sonnerie et du son associé aux notifications et aux alarmes</u>), ou sélectionnez les sons du système (voir la section <u>Activation ou</u> <u>désactivation des sons du système</u>).

## Stockage

Le menu Stockage vous permet de vérifier les données de stockage de votre carte microSDXC et de votre tablette.

- Emplacement d'enregistrement : appuyez sur Tablette ou Carte SD pour sélectionner l'emplacement par défaut pour les nouvelles données, comme les photos prises et les enregistrements vocaux.
- Stockage de l'appareil : appuyez sur Stockage interne partagé pour avoir une image détaillée de l'utilisation de l'espace par type. Appuyez sur LIBÉRER DE L'ESPACE pour supprimer les fichiers dont vous n'avez pas besoin.
- Stockage portatif : installez, désinstallez (retirez) et formatez votre carte microSDXC en toute sécurité. Pour en savoir plus sur l'utilisation du stockage de l'appareil et de la carte microSDXC, consultez <u>Utilisation de la carte microSDXC comme stockage portatif ou de l'appareil</u>.

## Sécurité et localisation

Le menu Sécurité et localisation vous permet de configurer les options suivantes.

• Google Play Protect : vérifiez la présence de comportements

dangereux sur vos applications et l'appareil.

- Localiser mon appareil : associez votre tablette à votre compte Google afin de pouvoir localiser votre appareil à distance et de pouvoir assurer la sécurité vos données si vous perdez votre tablette.
- Mise à jour du système : sert à vérifier et à télécharger les mises à jour du système.
- Verrouillage de l'écran : sécurisez votre tablette et vous renseignements personnels en créant un écran de verrouillage (voir la section <u>Protection de votre tablette avec les verrouillages d'écran</u>).
   Appuyez sur <sup>\$\$</sup> à côté de Verrouillage d'écran pour configurer les options suivantes.
  - Faire apparaître le schéma : sert à afficher le schéma au fur et à mesure que vous le dessinez. Cette option est disponible lorsqu'un schéma pour le verrouillage d'écran est configuré.
  - Verrouiller automatiquement : sert à définir le temps nécessaire pour que la protection du verrouillage soit activée une fois l'écran désactivé. Cette option est disponible lorsqu'un schéma, un NIP ou un mot de passe est activé.
  - Verrouillage instantané par le bouton d'alimentation : la protection du verrouillage est activée dès que vous appuyez sur la touche Marche-Arrêt. Cette option est disponible lorsqu'un schéma, un NIP ou un mot de passe est activé.
  - ► Message de l'écran de verrouillage : sert à entrer le texte que vous pouvez afficher sur l'écran de verrouillage.

- Préférences de l'écran de verrouillage : définissez la préférence d'affichage des notifications, le message, le verrouillage et les autres options pour l'écran de verrouillage.
- Smart Lock : gardez votre tablette déverrouillée lorsque connectée à des appareils fiables, dans des lieux sûrs, ou lorsque vous la tenez ou la transportez.

## REMARQUE :

Vous devez vous connecter à votre compte Google sur la tablette pour utiliser toute les fonctions de verrouillage intelligent.

- Localisation : gérez les services de localisation, qui aident votre tablette et vos applications à déterminer votre emplacement. Pour utiliser des applications qui font appel à la localisation, par exemple, pour rechercher votre position sur Google Maps, vous devez au préalable activer les services de localisation sur votre tablette.
- Afficher les mots de passe : sert à afficher les caractères d'un mot de passe brièvement lorsque vous les entrez.
- Applications d'administration de l'appareil : sert à activer et à désactiver des applications pour être administrateur de l'appareil.
- Verrouillage de la carte SIM :
  - Verrouiller la carte SIM : sert à activer ou désactiver le verrouillage NIP pour exiger la saisie du NIP pour pouvoir accéder à la carte nano-SIM.
  - Modifier le NIP SIM : permet de changer le NIP utilisé pour

accéder à la carte nano-SIM.

## 🖉 REMARQUE :

Conservez tous vos mots de passe confidentiels en lieu sûr pour utilisation future. Si vous saisissez le mauvais NIP pour la carte nano-SIM plus de fois que le nombre de tentatives permises, votre carte sera verrouillée et vous ne pourrez pas accéder au réseau mobile. Le cas échéant, vous devrez communiquer avec votre exploitant de réseau pour obtenir un code de déverrouillage (PUK) afin de rétablir la carte nano-SIM.

- **Chiffrement et identifiants :** vérifiez l'état de chiffrement de votre tablette et réglez les options de stockage des informations d'identification.
- Agents sûrs : sert à voir ou activer les agents sûrs.
- Épinglage à l'écran : conservez l'écran de votre choix afin que d'autres ne puissent pas changer les autres applications et accéder à vos renseignements personnels (voir la section <u>Protection de la</u> <u>tablette avec l'épinglage d'écran</u>).

## Comptes

Le menu **Comptes** indique les comptes auxquels vous vous êtes connecté sur la tablette pour que vous puissiez les gérer. Vous pouvez également appuyer sur **Ajouter un compte** pour vous connecter ou créer d'autres comptes, ou activer/désactiver la synchronisation automatique.

## Accessibilité

Le menu **Accessibilité** vous permet de configurer les options d'accessibilité du système et les modules d'accessibilité sur votre tablette, comme l'utilisation de l'**inversion de couleur** ou d'une **taille de police** pour les utilisateurs avec des problèmes de vision.

## Google

Le menu **Google** vous permet de gérer les paramètres des applications et services Google installés sur votre appareil.

## Système

## À propos de la tablette

Affichez l'état de la carte SIM, les données légales et autres renseignements. Vous pouvez également appuyer sur **Informations d'urgence** pour modifier les informations médicales et les contacts d'urgence pouvant être lus sur votre écran de verrouillage par les premiers répondants.

#### Langue et saisie

Configurez les options liées à la langue du système, les méthodes de saisie et l'assistance, la saisie vocale et synthèse ainsi que la saisie par souris/clavier.

#### Date et heure

Définissez la date, l'heure, le fuseau horaire et le format de l'heure. Vous pouvez également utiliser les données fournies par le réseau.

### Sauvegarde

Gérez les options de sauvegarde des données. Pour restaurer ou commuter facilement des appareils à tout moment, vous pouvez activer la sauvegarde automatique des données importantes sur Google Drive. Vous devez vous connecter à votre compte Google pour utiliser cette fonctionnalité.

## **Options de réinitialisation**

Réinitialisez les paramètres réseau, les préférences des applications ou la tablette à l'état d'usine par défaut.

## **Utilisateurs multiples**

Gérez les comptes d'utilisateur de votre tablette.

Vous pouvez partager votre tablette avec d'autres personnes en créant des utilisateurs ou des profils supplémentaires. Chaque utilisateur détient son propre espace de stockage, fond d'écran, verrouillage d'écran, etc. Les utilisateurs peuvent également régler les paramètres, comme Wi-Fi, qui sont appliqués à tous les autres utilisateurs et mettre à jour des applications pour tous les utilisateurs. Ces profils ne peuvent pas accéder aux applications que vous choisissez et au contenu de votre compte. Par défaut, un compte invité est à la disposition de toute personne qui doit utiliser votre tablette temporairement. Vous pouvez appuyer sur **Ajouter un utilisateur ou un profil** pour créer d'autres comptes utilisateurs ou profils.

## REMARQUES :

- Appuyez sur S à côté d'un profil pour configurer les applications et le contenu autorisés.
- Lorsqu'un utilisateur invité a terminé d'utiliser votre tablette, il peut appuyer sur **Retirer l'invité** dans le menu **Utilisateurs multiples** pour supprimer toutes ses données de la tablette.

## Mise à jour du système

Vérifiez les mises à jour du système et installez-les lorsqu'elles sont disponibles.

## Dépannage

Si vous rencontrez des problèmes lorsque vous utilisez votre tablette ou si elle ne fonctionne pas normalement, vous pouvez consulter le tableau ci-dessous. Si un problème particulier ne peut pas être résolu grâce à l'information disponible dans le tableau, communiquez avec le détaillant auprès duquel vous avez acheté la tablette.

| Problème              | Causes possibles                                                                                                    | Solutions possibles                                                                                    |
|-----------------------|----------------------------------------------------------------------------------------------------|----------------------------------------------------------------------------------------------------|
| Mauvaise<br>réception | Le signal du réseau est trop<br>faible là où vous vous<br>trouvez actuellement, par<br>exemple, dans un sous-sol<br>ou près d'un immeuble très<br>haut, parce que les<br>transmissions de votre<br>réseau sans fil ne peuvent<br>pas atteindre votre<br>téléphone. | Changez d'endroit pour<br>recevoir correctement le<br>signal du réseau.                                |
|                       | Le réseau est occupé pour le<br>moment (par exemple,<br>pendant les heures de<br>pointe, il est possible que le<br>trafic réseau soit trop<br>important).                                                                                                    | Évitez d'utiliser votre<br>appareil pendant ces<br>périodes ou essayez de<br>nouveau un peu plus tard. |

| Problème                                                      | Causes possibles                                                                                                    | Solutions possibles                                                                                       |
|---------------------------------------------------------------|----------------------------------------------------------------------------------------------------|----------------------------------------------------------------------------------------------------|
|                                                               | Vous êtes trop loin d'une<br>station de base de votre<br>fournisseur de services.                                                               | Vous pouvez demander<br>une carte des zones de<br>couverture à votre<br>fournisseur de services.          |
| Impossible de<br>sélectionner<br>certaines<br>fonctionnalités | Votre fournisseur de<br>services ne prend pas en<br>charge ces fonctionnalités<br>ou vous n'avez pas<br>demandé les services<br>correspondants. | Communiquez avec votre<br>fournisseur de services.                                                        |
| La batterie ne se<br>recharge pas                             | La batterie ou le chargeur<br>est défectueux.                                                                                                   | Communiquez avec le<br>détaillant auprès duquel<br>vous avez acheté le<br>téléphone.                      |
|                                                               | La température de la<br>tablette est inférieure à 0 °C<br>ou supérieure à 35 °C.                                                                | Changez l'environnement<br>de charge de la batterie<br>pour éviter les<br>températures extrêmes.          |
|                                                               | Mauvais contact entre<br>l'appareil et le chargeur.                                                                                             | Vérifiez tous les<br>connecteurs pour vous<br>assurer que toutes les<br>connexions sont bien<br>établies. |

| Problème                               | Causes possibles                                                                                                    | Solutions possibles                                                                                                    |
|----------------------------------------|----------------------------------------------------------------------------------------------------|----------------------------------------------------------------------------------------------------|
| Autonomie en<br>mode veille<br>réduite | La durée de veille est liée à<br>la configuration du système<br>par votre fournisseur de<br>services. Le même appareil<br>utilisé par des systèmes<br>d'autres fournisseurs de<br>services ne proposera pas<br>exactement la même<br>autonomie en mode veille.                             | Si vous êtes dans une zone<br>où le signal est faible,<br>éteignez temporairement<br>votre appareil.                   |
|                                        | La batterie est déchargée.<br>Dans un environnement où<br>la température est élevée,<br>l'autonomie de la batterie<br>est réduite.                                                                                                    | Utilisez une nouvelle<br>batterie.                                                                                     |
|                                        | Si vous ne pouvez pas vous<br>connecter au réseau,<br>l'appareil continue à émettre<br>des signaux alors qu'il essaie<br>de localiser un point d'accès.<br>Pendant ce temps, le<br>téléphone consomme de<br>l'énergie, ce qui aura pour<br>conséquence de réduire la<br>durée d'autonomie. | Changez d'endroit et<br>placez-vous là où le réseau<br>est accessible ou éteignez<br>temporairement votre<br>appareil. |

| Problème                                               | Causes possibles                                                      | Solutions possibles                                                                                                   |
|--------------------------------------------------------|-----------------------------------------------------------------------|----------------------------------------------------------------------------------------------------|
| Impossible de<br>mettre votre<br>appareil en<br>marche | La batterie est déchargée.                                            | Rechargez la batterie de<br>votre tablette.                                                                           |
| Erreur de carte<br>nano-SIM                            | La carte nano-SIM<br>fonctionne mal ou est<br>endommagée.             | Apportez la carte nano-<br>SIM à votre fournisseur de<br>service pour la faire tester.                                |
|                                                        | La carte nano-SIM est mal insérée.                                    | Insérez correctement la<br>carte nano-SIM.                                                                            |
|                                                        | Il y a des débris sur les<br>contacts de la carte nano-<br>SIM.       | Utilisez un chiffon sec et<br>doux pour nettoyer les<br>contacts de la carte nano-<br>SIM.                            |
| Impossible de<br>vous connecter                        | La carte nano-SIM n'est pas<br>valide.                                | Communiquez avec votre<br>fournisseur de services.                                                                    |
| au réseau                                              | Vous ne vous trouvez pas<br>dans une zone de<br>couverture du réseau. | Vérifiez la zone de<br>couverture avec votre<br>fournisseur de services.                                              |
|                                                        | Mauvais signal.                                                       | Déplacez-vous dans un<br>endroit dégagé ou, si vous<br>êtes dans un immeuble,<br>déplacez-vous près d'une<br>fenêtre. |

| Problème                                          | Causes possibles                                                            | Solutions possibles                                                    |
|---------------------------------------------------|-----------------------------------------------------------------------------|------------------------------------------------------------------------|
| L'appareil tombe<br>en panne,<br>redémarre, reste | Certains logiciels tiers ne<br>sont pas compatibles avec<br>votre appareil. | Restaurez les valeurs<br>d'usine de votre appareil.                    |
| pas s'allumer                                     |                                                                             | Désinstallez les logiciels<br>pouvant être à l'origine du<br>problème. |
|                                                   |                                                                             | Effectuez une mise à<br>niveau du système de<br>votre appareil.        |

## Pour votre sécurité

## Sécurité générale

|      | Ne pas utiliser dans les stations-service.                                                                                                    |
|------|----------------------------------------------------------------------------------------------------|
|      | Ne pas utiliser l'appareil pour faire ou recevoir des appels en<br>conduisant. Ne jamais composer ou lire des messages textes<br>en conduisant. |
| Ķ.   | Cette tablette peut émettre une lumière vive ou clignotante.                                                                                    |
|      | Ne pas jeter la tablette dans le feu.                                                                                                    |
|      | Des petites pièces peuvent causer la suffocation.                                                                                               |
| Ċ    | Éviter le contact avec les surfaces magnétiques.                                                                                                |
| ELS. | La tablette peut émettre des sons forts.                                                                                                    |
| 19   | Afin d'éviter des dommages auditifs éventuels, ne pas écouter<br>à un niveau sonore élevé pendant une longue durée.                             |
|      | Éviter les températures extrêmes.                                                                                                    |
|      | Éloigner l'appareil des stimulateurs cardiaques et autres<br>dispositifs médicaux individuels.                                                  |
|      | Éviter tout contact avec des liquides. Garder la tablette au sec.                                                                               |
|      | Suivre les consignes et éteindre le téléphone dans les hôpitaux<br>et établissements de santé.                                                  |

| Ne pas essayer de désassembler la tablette.                                                 |
|---------------------------------------------------------------------------------------------|
| Suivre les consignes et éteindre le téléphone dans les avions et les aéroports.             |
| Ne pas se fier à la tablette comme appareil principal pour les<br>communications d'urgence. |
| Éteindre le téléphone en présence de matériaux ou de liquides explosifs.                    |
| Utiliser uniquement des accessoires approuvés.                                              |

# Information concernant l'exposition aux radiofréquences (DAS)

Cet appareil est conçu et fabriqué de manière à ne pas dépasser les limites d'émission pour l'exposition aux radiofréquences (RF) fixées par la Commission fédérale des communications (FCC) des États-Unis et par Innovation, Sciences et Développement économique Canada.

La norme d'exposition des appareils sans fil utilise une unité de mesure appelée débit d'absorption spécifique ou DAS. La limite de DAS établie par la FCC et Industrie Canada est de 1,6 W/kg.

La FCC a accordé une autorisation d'équipement pour ce modèle

d'appareil avec tous les niveaux de débit d'absorption spécifique (DAS) rapportés évalués conformément aux directives d'exposition de la FCC en matière de RF. L'information sur le DAS de cet appareil a été déposée auprès de la FCC et se trouve dans la section Display Grant à l'adresse Web www.fcc.gov/oet/ea/fccid, après une recherche sur FCC ID : SRQ-K83CA.

Pour cet appareil, la valeur la plus élevée de DAS enregistrée au niveau de l'utilisation près du corps est de 1,19 W/kg.

Bien que les degrés de DAS puissent être différents pour divers appareils et selon des positions différentes, ils répondent tous aux exigences gouvernementales.

## **Règles de la FCC**

Cet appareil est conforme à la section 15 des règles de la FCC. Son fonctionnement est soumis aux deux conditions suivantes : (1) l'appareil ne doit pas produire de brouillage; (2) l'appareil doit accepter tout brouillage radioélectrique subi, même si le brouillage est susceptible d'en compromettre le fonctionnement.

Cet équipement a été mis à l'essai et est conforme aux limites d'un appareil numérique de classe B conformément à la section 15 des règles de la FCC. Ces limites sont établies pour fournir une protection raisonnable contre une interférence nocive dans un lieu résidentiel. Cet équipement produit, utilise et peut émettre de l'énergie de fréquence radio, et s'il n'est pas installé et utilisé conformément aux instructions, il peut causer de l'interférence nocive aux communications radio. Il n'est toutefois pas garanti qu'il n'y aura pas d'interférence dans un endroit précis. Si cet équipement produit un brouillage qui nuit à la réception radio ou télévisuelle (ce qui peut être déterminé en allumant et en éteignant l'équipement), on conseille à l'utilisateur de tenter de corriger ce brouillage par une ou plusieurs des mesures suivantes :

- Réorienter ou déplacer l'antenne réceptrice.
- Augmenter la distance entre l'équipement et le récepteur.
- Brancher l'équipement sur une prise de courant se trouvant sur un circuit différent de celui sur lequel est branché le récepteur.
- Consulter le concessionnaire ou un technicien d'expérience spécialisé en téléviseur ou radio pour obtenir de l'aide.

### ATTENTION :

Des modifications non approuvées expressément par la partie responsable de la conformité pourraient annuler le droit de l'utilisateur à utiliser l'équipement.

## Avis d'Industrie Canada

Cet appareil respecte les normes CNR d'Industrie Canada sur l'exemption de licence. Son fonctionnement est soumis aux deux conditions suivantes : (1) l'appareil ne doit pas produire de brouillage; (2) l'appareil doit accepter tout brouillage radioélectrique, même si le brouillage est susceptible de compromettre le fonctionnement de l'appareil.

Cet appareil numérique de classe B est conforme à la norme

canadienne ICES-003.

IC: 5200E-K83CA

#### Déclaration d'exposition aux radiations d'IC

Ce matériel à l'essai (MAE) est conforme au DAS et répond aux limites d'exposition non contrôlée pour une utilisation par le grand public selon la norme CNR-102 d'Industrie Canada. Il a été testé conformément aux méthodes et aux modes opératoires de mesure spécifiés dans les normes IEEE 1528 et CEI 62209.

Cet appareil et ses antennes ne doivent pas se trouver près d'une autre antenne ou d'un autre émetteur ni être utilisés avec de tels équipements.

## **Distractions**

#### Conduite

Concentrez-vous en tout temps sur la conduite afin de réduire les risques d'accident. L'utilisation de l'appareil en conduisant (même avec un ensemble mains libres) peut distraire le conducteur et provoquer un accident. Conformez-vous à la législation et aux réglementations locales en vigueur en termes d'utilisation d'appareils sans fil en conduisant.

#### Fonctionnement de machines-outils

Concentrez-vous entièrement sur le pilotage des machines-outils en tout temps afin de réduire les risques d'accident.

## Manipulation du produit

#### Déclaration générale de manipulation et d'utilisation

Vous seul êtes responsable de la manière dont vous utilisez l'appareil et des conséquences de cette utilisation.

Éteignez toujours votre appareil dès que son utilisation est interdite. L'utilisation de l'appareil est régie par des mesures de sécurité qui visent à protéger les utilisateurs et leur environnement.

- Traitez l'appareil et ses accessoires avec soin et gardez-les dans un endroit propre.
- Conservez l'écran et l'objectif de l'appareil photo propres. Un écran ou un objectif de l'appareil sale peut ralentir la réaction de l'appareil selon votre mode de fonctionnement ou interférer avec la qualité des photos.
- Nettoyez votre appareil et ses accessoires avec un tissu doux, par exemple un chiffon nettoyant en microfibre. N'utilisez pas d'alcool ni de substance corrosive pour nettoyer votre téléphone et veillez à ce que de l'alcool ou toute substance corrosive ne s'infiltre pas dans l'appareil.
- Ne placez pas l'appareil ou ses accessoires près de flammes ou de cigarettes allumées.
- Gardez l'appareil et ses accessoires à l'abri des liquides, de la moisissure ou de l'humidité.
- Ne lâchez pas, ne jetez pas ni ne tordez l'appareil ou ses

accessoires.

- N'utilisez pas de produits chimiques corrosifs, de solvants de nettoyage ou d'aérosols pour nettoyer l'appareil ou ses accessoires.
- Ne peignez pas l'appareil ni ses accessoires.
- N'essayez pas de désassembler l'appareil ou ses accessoires; seul le personnel autorisé peut le faire.
- Informez-vous sur la réglementation locale en termes de mise au rebut des produits électroniques.
- Ne placez pas l'appareil dans votre poche arrière; il pourrait se briser lorsque vous vous asseyez.

## Sécurité de la batterie

- L'utilisation d'une batterie, d'un chargeur ou d'un adaptateur d'alimentation non approuvé par ZTE ou incompatible peut endommager votre appareil, réduire sa durée de vie ou causer un incendie, une explosion ou d'autres dangers.
- Les températures de fonctionnement recommandées vont de 0 °C à 35 °C et les températures de stockage de -20 °C à +45 °C. Les températures extrêmes peuvent endommager l'appareil et réduire la capacité de recharge et la durée de vie de votre appareil et de votre batterie.
- Ne pas retirer le couvercle arrière. La batterie n'est pas amovible. Son retrait peut provoquer un incendie ou une explosion.
- Ne changez et ne remplacez pas vous-même la batterie

rechargeable intégrée de l'appareil. La batterie peut uniquement être changée ou remplacée par ZTE ou par un fournisseur de services autorisé par ZTE.

- Ne placez pas l'appareil ou la batterie dans ou à proximité d'un équipement de chauffage, par exemple un four à micro-ondes, un poêle ou un radiateur. Éloignez l'appareil et la batterie de la chaleur excessive et de la lumière directe du soleil. Sinon, l'appareil ou la batterie peut surchauffer et provoquer une explosion ou un incendie.
- Ne pas désassembler, presser ou percer l'appareil, car cela peut provoquer une explosion ou un incendie.
- Pour éviter une explosion, ne jetez pas l'appareil dans le feu.
- Veuillez débrancher le chargeur lorsque la batterie est complètement chargée. La surcharge peut raccourcir la durée de vie de la batterie.
- Lorsque vous n'utilisez pas l'appareil pendant une longue période, veuillez charger la batterie environ à moitié et ranger l'appareil dans un endroit frais et sec.
- Si la batterie est endommagée ou montre des signes de gonflement ou de fuite, veuillez cesser de l'utiliser immédiatement et communiquez avec ZTE ou le fournisseur de services autorisé par ZTE pour la remplacer.

## Tout-petit

Ne laissez pas l'appareil ni ses accessoires à portée des enfants et ne

les laissez pas jouer avec. Ils risquent de se blesser ou de blesser d'autres personnes; ils pourraient aussi endommager l'appareil. Votre appareil comporte des petites pièces tranchantes susceptibles de les blesser ou de se détacher et de les étouffer.

#### Démagnétisation

Pour éviter les risques de démagnétisation, ne placez pas l'appareil pendant une durée prolongée près de dispositifs électroniques ou de bandes magnétiques.

#### Décharge électrostatique

Ne touchez pas les connecteurs métalliques de la carte nano-SIM et de la carte microSDXC.

#### Antenne

Ne touchez pas l'antenne sans raison.

## Coussins d'air

Ne placez pas l'appareil au-dessus d'un coussin d'air ou dans la zone de déploiement d'un coussin d'air : en se gonflant, le coussin d'air risquerait de projeter le téléphone et de provoquer des blessures. Entreposez l'appareil dans un endroit sécuritaire lorsque vous conduisez votre véhicule.

### **Convulsions/évanouissements**

Votre appareil peut émettre une lumière vive ou clignotante. Certaines

personnes peuvent être victimes d'évanouissements ou de convulsions (même si elles n'en ont jamais eu auparavant) si elles sont exposées à des lumières clignotantes ou à des motifs lumineux, par exemple lorsqu'elles jouent à des jeux ou regardent des vidéos. Consultez un médecin si vous avez déjà été victime de convulsions ou d'évanouissements ou si une personne de votre famille l'est. Pour réduire le risque d'évanouissement et de convulsion, vous pouvez utiliser votre appareil dans une pièce bien éclairée et prendre fréquemment des pauses.

#### Microtraumatismes répétés

Afin de réduire le risque de microtraumatismes répétés lorsque vous composez un message texte ou jouez à des jeux sur votre appareil :

- Ne serrez pas trop l'appareil.
- Appuyez légèrement sur les boutons.
- Utilisez les caractéristiques spéciales conçues pour réduire la fréquence à laquelle vous devez appuyer sur les boutons (modèles de message ou texte intuitif).
- Prenez des pauses fréquentes pour vous étirer et vous détendre.

## Appels d'urgence

Cet appareil, comme tout autre appareil sans fil, fonctionne au moyen de signaux radio qui ne peuvent pas garantir la connexion en tout temps. C'est pourquoi vous ne devez pas vous fier uniquement à l'appareil sans fil pour les communications d'urgence.

#### Sons forts

Cet appareil peut produire des sons forts qui peuvent endommager votre audition. Réduisez le volume avant d'utiliser des écouteurs, un casque Bluetooth ou tout autre dispositif audio.

### Chauffage de l'appareil

Votre appareil peut chauffer durant le chargement et durant une utilisation normale.

## Sécurité électrique

#### Accessoires

Utilisez uniquement les accessoires approuvés. Ne branchez pas de produits ni d'accessoires incompatibles. Faites attention de ne pas laisser l'appareil toucher à des objets métalliques, comme des pièces de monnaie ou des porte-clés, entrer en contact avec le port de chargement et les bornes de la batterie ou les court-circuiter. Ne percez jamais la surface de la pile avec des objets pointus.

#### Branchement dans les véhicules

Demandez l'avis de professionnels pour brancher l'interface de l'appareil au système électrique d'un véhicule.

### Produits défectueux et endommagés

N'essayez pas de désassembler l'appareil ni ses accessoires. Seul le personnel qualifié peut entretenir ou réparer l'appareil ou ses

accessoires. Si votre appareils ou ses accessoires ont été plongés dans l'eau, percés ou sont violemment tombés, portez-les à un centre de services autorisé avant de les réutiliser.

## **Exigences de la CTIA**

- Ne pas démonter ou écraser, plier ou déformer, percer ou mettre en pièces la batterie.
- Ne pas modifier ou réusiner, tenter d'insérer un corps étranger dans la batterie, plonger dans l'eau ou exposer à l'eau ou à d'autres liquides, au feu, à une explosion ou autre élément dangereux.
- Utiliser la batterie uniquement avec l'appareil pour lequel elle a été conçue.
- Ne charger la batterie que sur un chargeur approuvé pour ce système conformément aux exigences d'homologation de la CTIA pour la conformité des batteries à la norme IEEE 1725. L'utilisation d'une batteur ou d'un chargeur non approuvé pourrait entraîner un risque d'incendie, d'explosion, de fuite ou d'autre danger. La batterie doit seulement être remplacée par les fournisseurs de services autorisés. (Si la batterie n'est pas remplaçable par l'utilisateur.)
- Ne pas court-circuiter une batterie ou laisser des objets métalliques entrer en contact avec ses bornes.
- Remplacer la batterie uniquement par une autre approuvée pour le système selon la norme IEEE-Std-1725. L'utilisation d'une batterie non approuvée pourrait présenter un risque d'incendie, d'explosion,

de fuite ou d'autre danger.

- Mettre rapidement au rebut les piles usagées conformément aux règlements locaux.
- L'utilisation de batteries par des enfants doit être supervisée.
- Éviter de laisser tomber l'appareil ou la pile. Si cela se produit, particulièrement sur une surface dure, et que l'utilisateur croit qu'il pourrait y avoir des dommages, apporter l'appareil à un centre de service pour qu'il soit inspecté.
- Une mauvaise utilisation de la batterie pourrait entraîner un incendie, une explosion ou un autre danger.
- L'appareil ne devrait être branché que sur des adaptateurs homologués CTIA, des produits affichant le logo USB-IF ou qui respectent le programme de conformité USB-IF.

## Interférence des radiofréquences

### Énoncé général sur l'interférence

Soyez prudent lorsque vous utilisez votre appareil près de dispositifs médicaux personnels, tels que des stimulateurs cardiaques et des prothèses auditives. Veuillez consulter votre médecin et le fabricant de l'appareil afin de déterminer si le fonctionnement de l'appareil risque de créer des interférences avec votre dispositif médical.

#### **Stimulateurs cardiaques**

Les fabricants de stimulateurs cardiaques recommandent de placer

l'appareil mobile à 15 cm au moins d'un stimulateur cardiaque, afin d'éviter les interférences potentielles.

#### **Prothèses auditives**

Les personnes dotées de prothèses auditives ou d'autres implants cochléaires peuvent entendre des bruits parasites lors de l'utilisation d'appareils sans fil ou lorsqu'un tel appareil se trouve à proximité. Le niveau d'interférence dépend du type de prothèse auditive et de la distance par rapport à la source d'interférence. Éloignez-vous de la source d'interférence pour tenter de réduire les parasites. Vous pouvez également demander au fabricant de votre prothèse auditive de vous conseiller d'autres solutions.

#### Matériel médical

Suivez les consignes relatives à la désactivation de l'appareil sans fil dans les hôpitaux, les cliniques ou les établissements de santé. Ces consignes sont conçues pour éviter les interférences possibles avec le matériel médical sensible.

#### Avions

Suivez les consignes relatives à la désactivation de l'appareil dans les avions ou les aéroports.

Consultez le personnel du transport aérien au sujet de l'utilisation d'appareils sans fil à bord d'un avion et activez le mode avion de l'appareil lorsque vous montez à bord d'un avion.

#### Interférences dans des véhicules

En raison des interférences possibles du matériel électronique, certains fabricants de véhicules interdisent l'utilisation d'appareils mobiles dans leurs véhicules, à moins qu'un ensemble mains libres avec une antenne externe ne soit inclus dans l'installation.

## **Environnements explosifs**

#### Stations-service et environnements explosifs

Dans les environnements potentiellement explosifs, suivez les consignes affichées et éteignez les appareils sans fil tels que votre tablette ou tout autre matériel radio.

Les aires de ravitaillement en carburant, les quais inférieurs sur les bateaux, les installations de transfert ou d'entreposage de carburant ou de produits chimiques, les zones où l'air est chargé de particules chimiques ou autres (grains, poussière ou poudres métalliques) sont des environnements potentiellement explosifs.

#### Détonateurs et zones explosives

Éteignez le téléphone mobile lorsque vous vous trouvez dans une zone explosive ou dans une zone où il vous est demandé d'éteindre les appareils radio émetteurs-récepteurs ou les appareils électroniques afin d'éviter les interférences en cas d'utilisation de détonateurs.